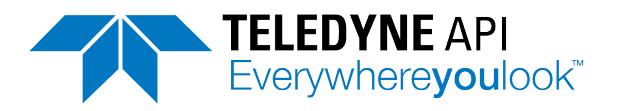

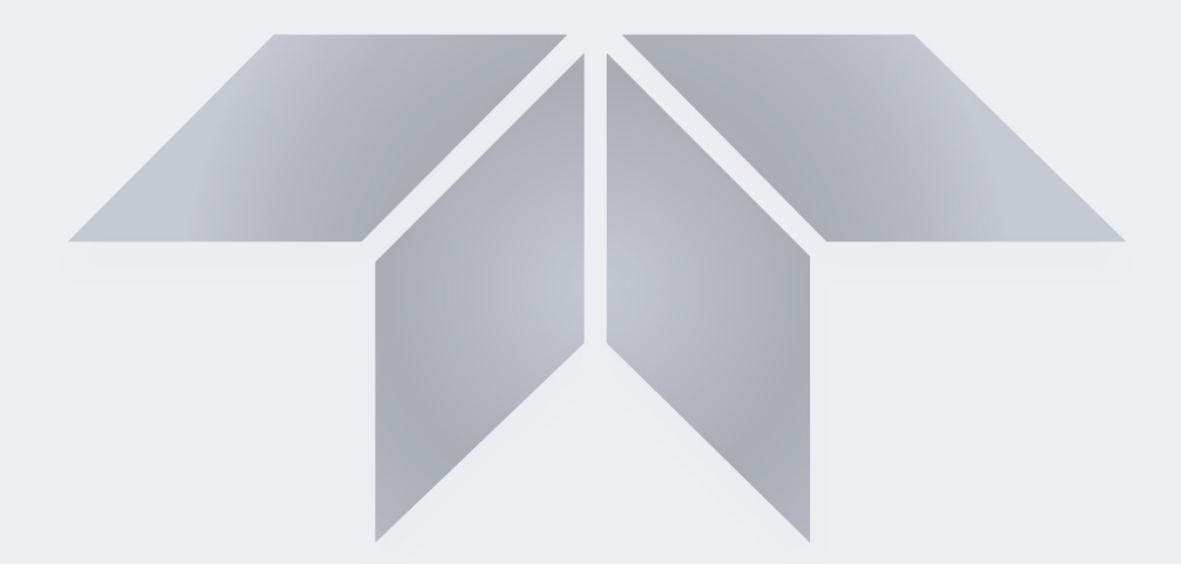

# NumaView<sup>™</sup> Software

## Addendum to T-Series Analyzer Manuals

© TELEDYNE API (TAPI) 9970 CARROLL CANYON ROAD SAN DIEGO, CALIFORNIA 92131-1106 USA

 Toll-free Phone:
 800-324-5190

 Phone:
 +1 858-657-9800

 Fax:
 858-657-9816

 Email:
 api-sales@teledyne.com

 Website:
 http://www.teledyne-api.com/

Copyright 2015-2018 Teledyne API 08296D DCN8039 10 December 2018

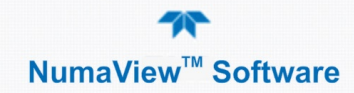

#### NOTICE OF COPYRIGHT

© 2015-2018 Teledyne Advanced Pollution Instrumentation. All rights reserved.

#### TRADEMARKS

All trademarks, registered trademarks, brand names or product names appearing in this document are the property of their respective owners and are used herein for identification purposes only.

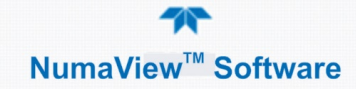

This page intentionally left blank.

## TABLE OF CONTENTS

| Table of Contents<br>List of Figures<br>List of Tables       | .iii<br>iv<br>iv |
|--------------------------------------------------------------|------------------|
| 1. INTRODUCTION                                              | . 5              |
| 2. NUMAVIEW™ SOFTWARE INTERFACE AND MENU OVERVIEW            | . 6              |
| 3. DISPLAYS: FUNCTIONS AND CONFIGURATIONS                    | .9               |
| 3.1. Home Page                                               | .9<br>Q          |
| 3,1,2, Homescreen Configuration                              | 10               |
| 3.2. Dashboard                                               | 11               |
| 3.2.1. Dashboard Description                                 | 11               |
| 3.2.2. Dashboard Configuration                               | 12               |
| 3.3. Alerts                                                  | 17               |
| 3.4.1 Calibration and Calibration Check Description          | 14               |
| 3.4.2. Automatic Calibration (AUTOCAL) Configuration         | 16               |
| 3.5. Utilities                                               | 19               |
| 3.5.1. Datalog View                                          | 19               |
| 3.5.2. Alerts Log                                            | 19               |
| 3.5.3. USB Utilities                                         | 20               |
| 3.5.3.1. Updating Firmware                                   | 21               |
| 3.5.3.3 Downloading DAS Data                                 | 23               |
| 3.5.3.4. Operational Health Checks: Downloading Reports      | 23               |
| 3.5.4. Diagnostics                                           | 24               |
| 3.5.4.1. Analog Inputs                                       | 24               |
| 3.5.4.2. Analog Outputs                                      | 24               |
| 3.5.4.3. Digital Inputs                                      | 24               |
| 3.5.4.4. Digital Outputs                                     | 24               |
| 3.6 Setup                                                    | 24               |
| 3.6.1. Setup>Data Logging                                    | 25               |
| 3.6.1.1. Creating a User-Defined Data Log                    | 26               |
| 3.6.1.2. Configuring Trigger Types                           | 27               |
| 3.6.2. Events                                                | 28               |
| 3.6.2.1. Creating User-defined Events                        | 28               |
| 3.6.2.2. Editing or Deleting Events                          | 29               |
| 3.6.4 Setup-Dashboard                                        | 30               |
| 3.6.5. Setup>Homescreen                                      | 32               |
| 3.6.6. Setup>Digital Outputs                                 | 32               |
| 3.6.7. Setup>Analog Outputs                                  | 32               |
| 3.6.8. Setup>Instrument                                      | 35               |
| 3.6.8.1. Instrument Date/Time Adjustments                    | 35               |
| 3.0.0.2. I OUCHSCREEN CALIDITATION (TOF EARIHER INSTRUMENTS) | 30               |
|                                                              | 51               |
| 4. SOFTWARE/FIRMWARE UPDATES                                 | 39               |
| 5. QUICK REFERENCE MENU STRUCTURE                            | 40               |
| 6. INTERFACES: MAPPING T-SERIES LEGACY-TO-NUMAVIEW™ SOFTWARE | 41               |
| 6.1. Switching Between Interfaces                            | 42               |
| о.2. Dual Interface мар                                      | 42               |

## LIST OF FIGURES

| Figure 2-1. User Interface Orientation (not all instruments have multiple gases) | 6    |
|----------------------------------------------------------------------------------|------|
| Figure 3-1. Displaying Graphs from Home Page                                     | 9    |
| Figure 3-2. Home Configuration                                                   | . 10 |
| Figure 3-3. Dashboard Page                                                       | .11  |
| Figure 3-4. Dashboard Configuration                                              | . 12 |
| Figure 3-5. Navigating to the Active Alerts Page                                 | .13  |
| Figure 3-6. Active Alerts Cleared                                                | .14  |
| Figure 3-7. Utilities>Alerts Log of Active and Past Alerts and Events            | .14  |
| Figure 3-8. Multipoint Calibration Page                                          | 15   |
| Figure 3-9. Calibration Span Target Page (with valve option)                     | 15   |
| Figure 3-10. Editing Calibration Span Target                                     | 16   |
| Figure 3-11. Auto Cal Page                                                       | . 17 |
| Figure 3-12. Alerts Log                                                          | . 19 |
| Figure 3-13. USB Utilities Pages                                                 | 20   |
| Figure 3-14. Remote Update Page                                                  | 21   |
| Figure 3-15. Manual Update Page (and other utilities)                            | 21   |
| Figure 3-16. Configuration Transfer                                              | 22   |
| Figure 3-17. DAS Download Page                                                   | 23   |
| Figure 3-18: Report Generation Page                                              | 23   |
| Figure 3-19. Datalog Configuration, New Log Page                                 | 25   |
| Figure 3-20. Datalog Configuration, Editing an Existing Log                      | 26   |
| Figure 3-21. Datalog Configuration                                               | 26   |
| Figure 3-22. Datalog Periodic Trigger Configuration                              | 27   |
| Figure 3-23. Datalog - Conditional Trigger Configuration                         | 27   |
| Figure 3-24. Sample Events List                                                  | 28   |
| Figure 3-25. Event Configuration                                                 | 28   |
| Figure 3-26. Configured Event Example                                            | 29   |
| Figure 3-27. Edit or Delete an Event                                             | 29   |
| Figure 3-28. VARS Configuration Page                                             | 30   |
| Figure 3-29. Digital Outputs Setup                                               | 32   |
| Figure 3-30. Analog Output Configuration Example                                 | 33   |
| Figure 3-31. Analog Outputs Group Calibration Screen                             | 33   |
| Figure 3-32. Analog Outputs Manual Calibration Screen (AOUT2 Example)            | 34   |
| Figure 3-33. Analog Output Manual Calibration Page                               | 34   |
| Figure 3-34. Setup>Instrument Menu                                               | 35   |
| Figure 3-35. Date and Time Configuration Page                                    | 36   |
| Figure 3-36. Touchscreen Calibration Page                                        | 36   |
| Figure 3-37. Communications Configuration Menus                                  | 37   |
| Figure 3-38. COM1 and COM2 Protocol Selection                                    | 38   |
| Figure 3-39. Network Configuration Page                                          | 38   |
| Figure 6-1. NumaView™ Software Status Screens at Startup                         | 41   |
| Figure 6-2. Model of NumaView™ Software Home Page                                | 41   |
| Figure 6-3. Model of Legacy Home Page                                            | 41   |

## LIST OF TABLES

| Table 2-1. Menu Overview                           | 6  |
|----------------------------------------------------|----|
| Table 3-1. AUTO CAL States                         | 17 |
| Table 3-2. Auto Cal Setup Combinations             | 18 |
| Table 3-3. Auto Cal Programming Sequence Execution | 18 |
| Table 3-4. Common Variables with Descriptions      | 31 |
|                                                    |    |

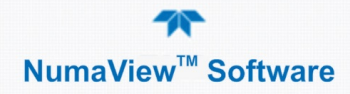

# **1. INTRODUCTION**

This addendum is intended to provide an orientation to the Teledyne API NumaView<sup>TM</sup> software interface; it does not provide operational instructions, which are already covered in the instrument's user manual. The interface pages are self-explanatory and easy to use, although some details are provided herein.

Please note that when the instrument is first powered on, it performs a dual bootup that allows a choice to switch between the T-Series legacy software interface and the NumaView<sup>TM</sup> software interface. The default initial boot displays the NumaView<sup>TM</sup> software interface for running your instrument, and any boot thereafter opens to the last software interface used. See Section 6 for instructions on switching between the two interfaces.

The NumaView<sup>™</sup> software interface facilitates a more in-depth view of instrument status and readings in real time, including quick-view graphs; it also displays three additional readings of user-selected parameters for immediate view in "meters" located below the gas concentration display. The interface allows user configuration of many parameters, and includes brief help notes that provide descriptions and instructions for the editable parameters.

This addendum is structured as follows:

Section 1, "Introduction," describes the content of this document.

Section 2, "NumaView<sup>™</sup> Software Interface and Menu Overview," provides a general orientation to the software interface pages and a description of the menus.

Section 3, "Displays: Functions and Configurations," describes the functions in the menu pages, and provides general setup information.

Section 4, "Software/Firmware Updates," lists steps for updating firmware.

Section 5, "Quick Reference Menu Structure," shows an easy-reference menu tree.

Section 6, "Interfaces: Mapping T-Series Legacy-to-NumaView<sup>™</sup> Software," compares the two interfaces to assist with navigation to familiar operations and functions.

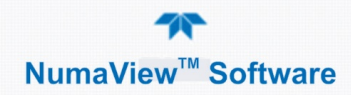

This section provides a general orientation to the graphical user interface (Figure

# 2. NUMAVIEW<sup>™</sup> SOFTWARE INTERFACE AND MENU OVERVIEW

2-1) and a high-level description of the menus (Table 2-1)."

Context-sensitive configuration button Log-in button Information button 11:11:21 AM Home → Ô Home GAS [CONC] [UNITS] Concentration Dashboard [CONC] [UNITS] display Alerts Menu tabs [CONC] [UNITS] Calibration > Utilities > Setup > 462.7 cc/min 34.5 inHg 23.8 degC Sample Pres... Sample Flow Box Temp > Home Mode: SAMPLE Home page Menu level indicator Mode indicator shortcut (appears at Back button A caution symbol 
indicates active Alerts; navigate deepest level (to go back to the Active Alerts page either via the Alerts menu or of a menu). one page). press this caution symbol, which is also a shortcut. A history of past and active Alerts can be viewed in the Utilities>Alerts Log. When no Alert is active, a green LED appears in place of the caution symbol. Meters for monitoring user-selectable parameters. Configure either via Setup>Homescreen or by pressing the Home configuration button.

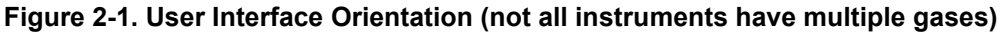

(Note that the last page on display prior to drilling into a menu remains on display until a choice in the menu is selected).

Table 2-1 describes the menus and provides cross-references for expanded details.

| MENU        | DESCRIPTION                                                                                                    | LOCATION    |
|-------------|----------------------------------------------------------------------------------------------------|-------------|
| Home        | View and plot concentration readings and selectable meter readings.                                                                                                    | Section 3.1 |
| Dashboard   | View user-selected parameters and their readings, some of which can be displayed in a live-plot graph.                                                                        | Section 3.2 |
| Alerts      | View and clear active Alerts that were triggered by factory-defined Events as well as user-defined Events. (Active and past Alerts are recorded in the Utilities>Alerts Log). | Section 3.3 |
| Calibration | Run calibration functions.                                                                                                    | Section 3.4 |
| Utilities   | View logs, download data and firmware updates, copy configurations between instruments, and run diagnostics.                                                                  | Section 3.5 |

#### Table 2-1. Menu Overview

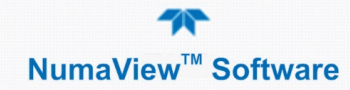

| MENU          |                                                                               | LOCATION                                                                                                    |                                                                                                    |                    |  |  |
|---------------|-------------------------------------------------------------------------------|----------------------------------------------------------------------------------------------------|----------------------------------------------------------------------------------------------------|--------------------|--|--|
|               | Datalog View                                                                  | Displays the dat<br>Logging menu.<br>applied to view                                                                                           | Section 3.5.1                                                                                                    |                    |  |  |
|               | Alerts Log                                                                    | Displays a histo<br>defined and use<br>(See Section 3.0                                                                                        | Section 3.5.2                                                                                                    |                    |  |  |
|               | USB Utilities                                                                 | Serves multiple<br>instrument's from<br>download d<br>System (DA:<br>3.5.3.3)<br>update firmw<br>transfer inst<br>(Section 3.5.<br>download op | Section 3.5.3                                                                                                    |                    |  |  |
|               | Diagnostics                                                                   | Provides access                                                                                                    | Section<br>3.5.3.3                                                                                                    |                    |  |  |
| Analog Inputs |                                                                               |                                                                                                    | Measure voltage signals of several analog<br>input parameters, including those from other<br>instrumentation when the External Analog<br>Inputs Option is installed. These can be logged<br>in the internal data acquisition system (DAS),<br>by configuring the Data Logger in the<br>Setup>Data Logging menu (Section 3.6.1). | Section<br>3.5.4.1 |  |  |
|               |                                                                               | Analog Outputs                                                                                                    | Show voltage signals for functions selected<br>and configured in the Setup>Analog Outputs<br>menu (Section 3.6.7). Rear panel connections<br>are presented in the instrument user manual.                                                                                                    | Section<br>3.5.4.2 |  |  |
|               |                                                                               | Digital Inputs                                                                                                    | Show whether specific available Signal In features are active (ON) or inactive (OFF).                                                                                                    | Section<br>3.5.4.3 |  |  |
|               | Digital Outputs                                                               |                                                                                                    | Show whether user-specified Signal Out<br>features (configured in the Setup>Digital<br>Outputs menu, Section 3.6.6) are active (ON)<br>or inactive (OFF).                                                                                                    | Section<br>3.5.4.4 |  |  |
|               |                                                                               | Flow Cal                                                                                                    | Used to check and to calibrate the sample gas<br>flow reading with actual flow measured by an<br>external device.                                                                                                    | Section<br>3.5.4.5 |  |  |
|               | (Other Diagnostics tools may be available depending on instrument and options |                                                                                                    |                                                                                                    |                    |  |  |

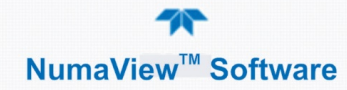

| MENU        |                                     | LOCATION                                                                                                    |               |
|-------------|-------------------------------------|----------------------------------------------------------------------------------------------------|---------------|
| Setup       | Configure a vacuation customized of | ariety of features and functions through these submenus for<br>peration.                                                                                                    | Section 3.6   |
| Datalogging |                                     | Track and record concentration and calibration data and selectable diagnostic parameters, the reports for which can be viewed in the Utilities>Datalog View menu (Section 3.5) and downloaded to a flash drive via the Utilities>USB Utilities menu (Section 3.5). | Section 3.6.1 |
|             |                                     | Also, select configured Events (Section 3.6.2 and create customized triggers for data logging functions.                                                                                                    |               |
|             | Events                              | Select parameters and define the conditions by which they are to<br>be flagged and recorded in the Alerts log (Section 3.3) when they<br>are triggered. Once configured, Events can be used to trigger<br>Datalogs (Section 3.6.1).                                | Section 3.6.2 |
| Dashboard   |                                     | Monitor instrument functionality (Section 3.2) via selectable parameters.                                                                                                    | Section 3.6.3 |
|             | Auto Cal<br>(with valve<br>options) | When zero/span valve options installed, configure sequences for automatic calibration functions.                                                                                                    | Section 3.4.2 |
|             | Vars                                | Manually adjust several software variables that define specific operational parameters. (Table 3-4 provides descriptions of the more common Vars, some of which may or may not be present in all instruments).                                                     | Section 3.6.4 |
|             | Homescreen                          | Configure the parameters to be displayed in the three meters (Section 3.1.1 and Figure 3-1).                                                                                                    | Section 3.1.2 |
|             | Digital<br>Outputs                  | Map the rear-panel digital outputs to a variety of signals present<br>in the instrument to monitor the status of operating conditions, or<br>custom Events. (See Setup>Events).                                                                                    | Section 3.6.6 |
|             | Analog<br>Outputs                   | Send user-selected parameter readings in the form of user-<br>defined voltage or current loop signals as outputs to a strip chart<br>recorder and/or the data logger.                                                                                              | Section 3.6.7 |
|             | Instrument                          | View product and system information, including list of options, if<br>any; view network settings; calibrate touchscreen; view/adjust<br>Date and Time settings; and check for firmware updates when<br>connected to a network that is connected to the Internet.   | Section 3.6.8 |
|             | Comm                                | View and configure network and serial communications.                                                                                                    | Section 3.6.9 |

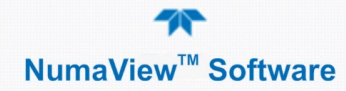

# **3.** DISPLAYS: FUNCTIONS AND CONFIGURATIONS

This section describes the interface pages and their functions and provides setup instructions for those that are configurable.

## 3.1. HOME PAGE

This section provides further description of the Home page and instructions for configuring the meters below the gas display.

### 3.1.1. HOME PAGE DESCRIPTION

Figure 2-1 presented an orientation to the main display screen; Figure 3-1 shows that pressing the gas name or its concentration value or a meter displays a live plot of their respective readings.

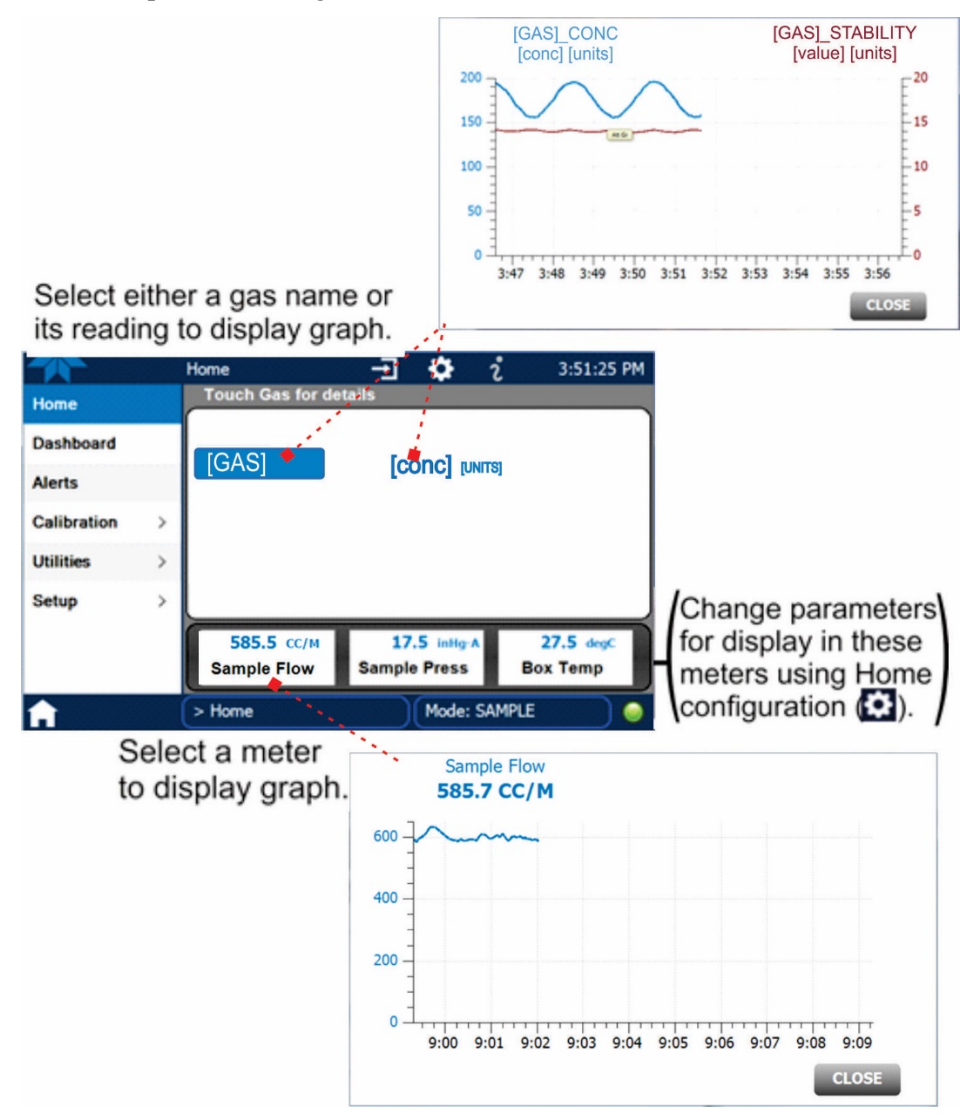

Figure 3-1. Displaying Graphs from Home Page

## 3.1.2. HOMESCREEN CONFIGURATION

Configuring the Homescreen involves selecting a parameter to display in each of the three meters located below the gas concentration field. From the Setup>Homescreen menu (Section 3.6.5), scroll through the list of available tags and select one, then touch a meter to apply. Repeat for the other two meters. Home Configuration can also be reached by shortcut: while in the Home page, press the context-sensitive configuration button  $\mathbf{\hat{v}}$  (Figure 3-2).

|             |   | Home Configuration    | <b>→</b> | <b>\$</b> | i                         | 5:57:03 PM |
|-------------|---|-----------------------|----------|-----------|---------------------------|------------|
| Home        |   | Available Tags Meters |          |           | ers                       |            |
| Dashboard   |   | Meas Detector         |          | Í         | Sample                    | Flow       |
| Alerts      |   | Ref Detector          |          |           | _                         |            |
| Calibration | > | O3 Gen Ref            |          |           | Sample                    | Press      |
| Utilities   | > | Sample Press          |          |           | Box T                     | emp        |
| Setup       | > | Sample Flow           |          |           |                           |            |
|             |   | Scrubber Temp         |          | Selec     | ct a TAG the              | n touch a  |
|             |   | Box Temp              |          |           | <del>a to a</del> ssign i |            |
|             |   | > Home                |          | Mode:     | SAMPLE                    |            |

Figure 3-2. Home Configuration

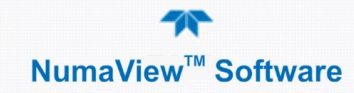

## 3.2. DASHBOARD

This section provides further description of the Dashboard page and instructions for its configuration.

## 3.2.1. DASHBOARD DESCRIPTION

The Dashboard displays an array of user-selected parameters and their values. If there is a graphing icon in the upper right corner of a parameter, pressing that parameter displays a live plot of its readings as in Figure 3-3.

Three of the dashboard parameters can be selected for continuous display in the meters located in the lower portion of the Home page. (See Section 3.1.2 for Homescreen configuration).

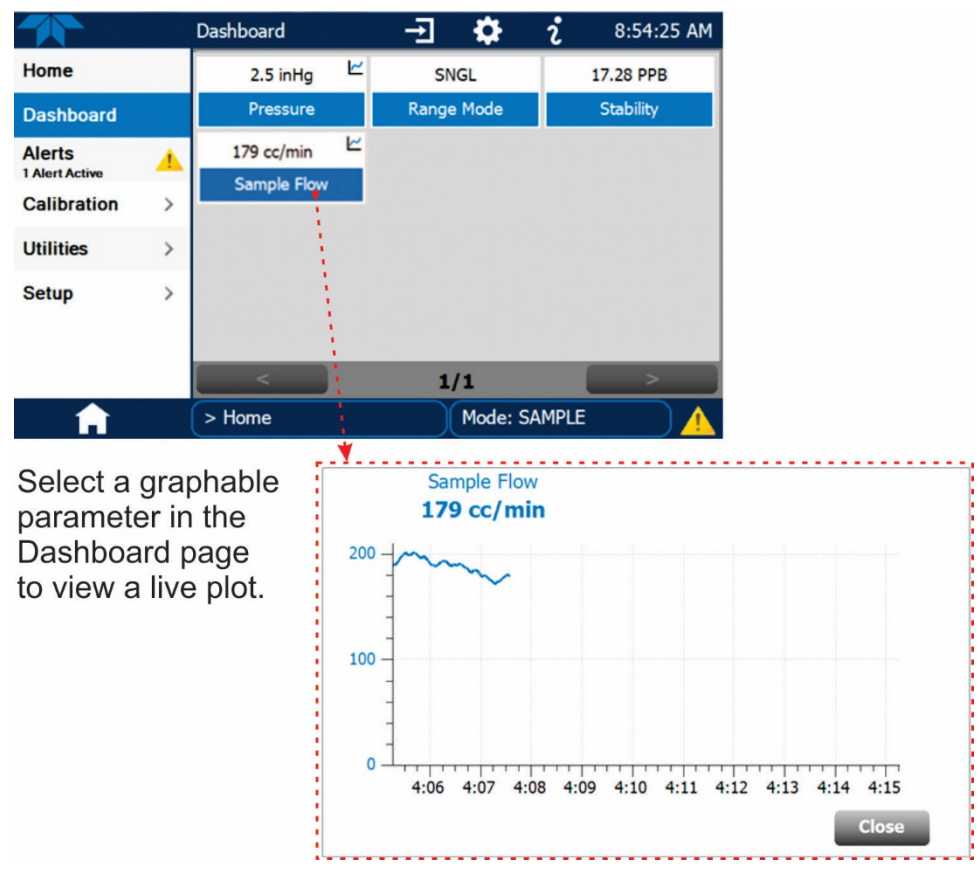

Figure 3-3. Dashboard Page

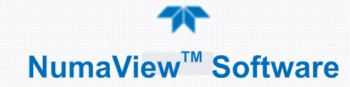

## 3.2.2. DASHBOARD CONFIGURATION

Navigate to the Dashboard Configuration page either from the Dashboard page by pressing the configuration button (shortcut), or from the Setup>Dashboard menu.

Refer to Figure 3-4:

- To add a parameter for display in the Dashboard, make a selection from the "Available Tags" column and press the right-pointing button
- To remove a parameter from the Dashboard, select a tag from the "Dashboard" column and press the left-pointing button

|             |   | Dashboard Configu | - <b>T</b> | 2:13:40 PM      |
|-------------|---|-------------------|------------|-----------------|
| Home        |   | Available Tags    |            | Dashboard       |
| Dashboard   |   | Instrument Time   |            | Instrument Time |
| Alerts      |   | System Hours      |            | Version         |
| Calibration | > | AI_REF_4096_MV    | >>         | RANGE 1         |
| Utilities   | > | Ref Ground        | << \       | SLOPE 1         |
| Setup       | > | Warm Up Complete  |            | OFFSET 1        |
|             |   | ✓ Version         |            | Sample Press    |
|             |   | O3 Conc           |            | Sample Flow     |
| <b>A</b>    |   | > Home            | Mod        | e: SAMPLE 🛛 🥥   |

Figure 3-4. Dashboard Configuration

## 3.3. ALERTS

Alerts are notifications triggered by specific criteria having been met by either factory-defined conditions (standard and not editable) or user-defined Events (Section 3.6.2). The Active Alerts page shows the status of any active warning conditions or Events that have been triggered.

When Alerts are triggered, a caution symbol appears in both the Alerts menu tab and in the bottom right corner of the software interface, which serves as a shortcut to the Alerts page from any other page. View a list of currently active Alerts by pressing either the Alerts menu on the Home screen or by pressing the Alerts shortcut (Figure 3-5).

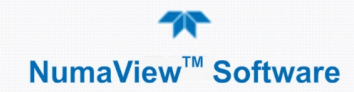

While Alerts can be cleared from the Active Alerts page, they remain recorded in the Utilities>Alerts Log. (Event configuration is presented in Section 3.6.2).

| Navigate to the Active Alerts                                                                                  |             | Active Alerts 🛨 🄅 ટું 6:29:31 PM                                                                           |
|----------------------------------------------------------------------------------------------------|-------------|----------------------------------------------------------------------------------------------------|
| page via the Alerts menu on                                                                                    | Home        | 2 Alerts Active                                                                                            |
| Home 2 12:58:01 PM                                                                                             | Dashboard   | 6/22/2015 - 5:57 PM SAMPLE PRESS WARN<br>Trigger: Semple Press value outside specified renge [103.4-241.3] |
| Home [GAS] [CONC] [UNTS]                                                                                       | Alerts      | 6/22/2015 - 5:58 PM O3 ALARM 1 WARN                                                                        |
| Alerts Zahurta Action                                                                                          | Calibration | >                                                                                                    |
| Calibration >                                                                                                  | Utilities   | 5                                                                                                    |
| Utilities >                                                                                                    | cuntes      |                                                                                                    |
| Setup >                                                                                                    | Setup       | >                                                                                                    |
| 428.2 cc/min         539.8 initg         13.4 degC           Sample Flow         Sample Pres.         Box Temp |             |                                                                                                    |
| > Home Mode: SAMPLE                                                                                            |             | Select All Clear Selected                                                                                  |
|                                                                                                    | A           | > Home Mode: SAMPLE                                                                                        |

(View a list of all active and past Alerts and Events via the Utilities>Alerts Log).

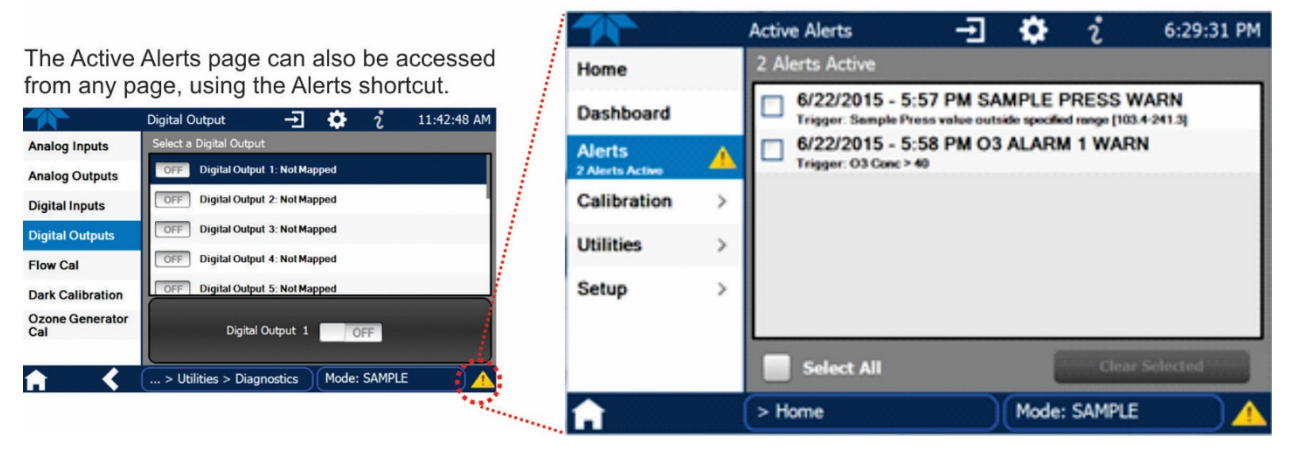

Figure 3-5. Navigating to the Active Alerts Page

Alerts appear as either latching (displayed in Active Alerts screen when an Event is triggered and must be cleared by the user) or non-latching (Active Alerts screen continuously updates based on the Event criteria, clearing on its own). See Section 3.6.2 for description and configuration of Events.

To clear Alerts from the Active Alerts page, either check individual boxes to choose specific Alerts, or check the Select All box to choose all Alerts, then press the Clear Selected button.

When all Alerts are cleared, the Alerts menu tab no longer shows the caution symbol, and a green LED replaces the caution symbol in the bottom right corner of the interface (Figure 3-6). However, Alerts can reappear if the conditions

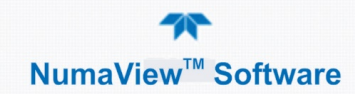

causing them are not resolved. For troubleshooting guidance, refer to the instrument's user manual.

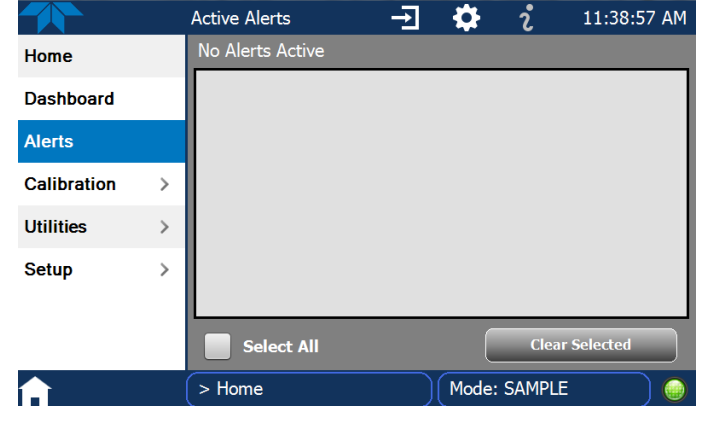

Figure 3-6. Active Alerts Cleared

Alerts and Events remain recorded in the Utilities>Alerts Log (Figure 3-7).

|               | Alerts Log                                             | <b>→</b>             | ₿.     | i                     | 7:11:39 PM |
|---------------|--------------------------------------------------------|----------------------|--------|-----------------------|------------|
| Datalog View  | 3277 Logged Alerts                                     |                      |        |                       |            |
| Alerts Log    | 6/22/2015 - 7:11 PM S<br>Trigger: Sample Flow value of | SAMPL<br>utside spec | E FLOV | V WARN<br>[500-999.5] | - ACK      |
| USB Utilities | 6/22/2015 - 7:11 PM S<br>Trigger: Sample Flow value of | SAMPL<br>utside spea | E FLOV | V WARN<br>[500-999.5] | - ACK      |
| Diagnostics > | 6/22/2015 - 7:11 PM S<br>Trigger: Sample Flow value of | SAMPL<br>utside spec | E FLOV | V WARN<br>[500-999.5] | - ACK      |
|               | 6/22/2015 - 7:11 PM S<br>Trigger: Sample Flow value of | SAMPL<br>utside sper | E FLO  | WWARN<br>[500-999.5]  | - ACK      |
|               | 6/22/2015 - 7:11 PM S<br>Trigger: Sample Flow value of | SAMPL<br>utside sper | E FLO  | WWARN                 | - ACK      |
|               | 6/22/2015 - 7:11 PM                                    | SAMPL                | E FLO  | W WARN                | - ACK      |
|               |                                                        |                      |        |                       | Refresh    |
| <b>A (</b>    | > Home > Utilities                                     |                      | Mode:  | SAMPLE                |            |

Figure 3-7. Utilities>Alerts Log of Active and Past Alerts and Events

## 3.4. CALIBRATION

This section describes the Calibration page and instructions for configuration of the automatic zero and span calibration and calibration check, a feature only available with zero/span valve options installed. Consult the instrument's user manual for calibration requirements, for precalibration information, and for calibration and check procedures.

### 3.4.1. CALIBRATION AND CALIBRATION CHECK DESCRIPTION

The Calibration menu provides Multi-Point (M-P) calibration. Although the Calibration menu can be used for both check and for actual calibration, a check does not require the Calibration menu. (A check can be done while in the Home page and flowing either the zero air or the span gas and checking the reading after the Stability (either in the gas graph or in the Dashboard) falls below 1.0 PPB; the Stability reading can be observed ).

With valve options installed, the Calibration menu also provides for zero and span calibrations.

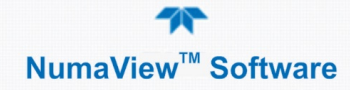

Consult the instrument user manual for calibration information.

The M-P Calibration page graphs the concentration and the stability. Once the Start button is pressed, other buttons may be enabled, depending on what calibration functions are allowed per the configuration.

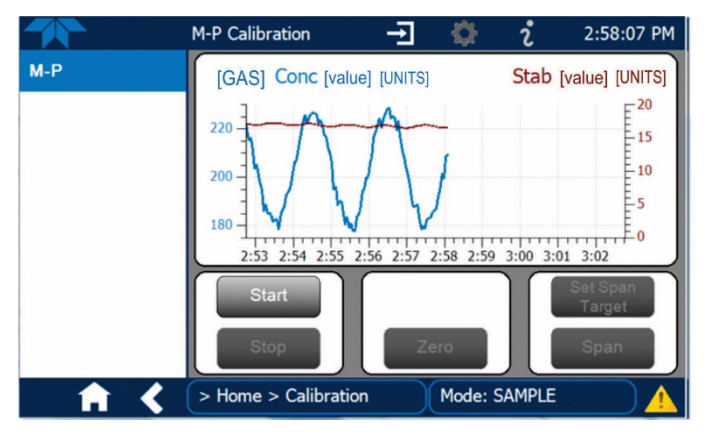

Figure 3-8. Multipoint Calibration Page

| 1    | M-P Calibration 🖃 🔅 🏌 11:51:24 AM     |
|------|---------------------------------------|
| M-P  | Span Target                           |
| Span | [GAS] [value.000] [UNITS]             |
| Zero |                                       |
|      | 1 1                                   |
|      | 1 1                                   |
|      |                                       |
|      | Done                                  |
| ★ <  | > Home > Calibration Mode: MANUAL M-P |

Figure 3-9. Calibration Span Target Page (with valve option)

To change the span target concentration after pressing the Start button, press the Set Span Target button.

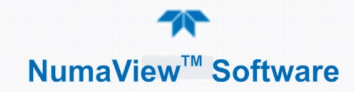

Then press the concentration value button showing the current setting. Use the keypad to edit.

|            | Max 500,000.0        | [value]<br>Min 0.0                   | [UNITS]     |
|------------|----------------------|--------------------------------------|-------------|
|            |                      | 8 9 CANCEL<br>5 6<br>2 3<br><< ENTER |             |
| 1          | M-P Calibration      | 🕀 🗘 🔅                                | 11:51:24 AM |
| Span       | Span Target          |                                      |             |
|            |                      |                                      | Done        |
| <b>↑ く</b> | > Home > Calibration | Mode: MANUAL                         | . M-P       |

Figure 3-10. Editing Calibration Span Target

## **3.4.2. AUTOMATIC CALIBRATION (AUTOCAL) CONFIGURATION**

This feature is available only with zero/span options installed, and is configured through the Setup>Auto Cal menu. The Auto Cal feature allows unattended periodic operation of the ZERO/SPAN valve options by using the instrument's internal time of day clock. Auto Cal operates by executing preprogrammed calibrations or calibration checks set up by the user to initiate the various calibration states of the analyzer and to open and close valves appropriately. It is possible to set up and run up to three separate preprogrammed calibrations or

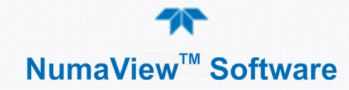

calibration checks (labeled # 1, 2 and 3). Each calibration or check can operate in one of three modes (Zero, Low or High), or be disabled.

Table 3-1 and Table 3-2 show how to set up the operating states of each calibration or check, and Table 3-3 shows how to program the automatic execution of each.

|                  | Auto Calibration |              | <b>\$</b>    | i       | 2:14:24 PM |
|------------------|------------------|--------------|--------------|---------|------------|
| Data Logging     | # Enabled        | Calibrate    | Zero         | Low     | High       |
| Events           | 1                |              |              |         |            |
| Dashboard        | 2                |              |              |         |            |
| Auto Cal         |                  |              |              |         |            |
| Vars             | 1 Sta            | art 12/11/20 | 013 - 4:00 A | AM      |            |
| Homescreen       | Interv           | /al 75       |              | Minutes |            |
| Digital Outputs  | Durati           | on 15        |              | Minutes |            |
| Analog Outputs > | Apply            |              |              |         |            |
| <b>• • •</b>     | > Home > Setup   | <u>с</u>     | Mode:        | SAMPLE  |            |

Figure 3-11. Auto Cal Page

#### Table 3-1. AUTO CAL States

| MODE NAME | ACTION                                                                                                    |  |  |
|-----------|----------------------------------------------------------------------------------------------------|--|--|
| Enabled   | <ul> <li>enables the sequence;</li> <li>disables the sequence.</li> </ul>                                                                                                    |  |  |
| Calibrate | <ul> <li>enables an actual calibration when the Enabled box is also</li> <li>allows a calibration check when the Enabled box is also</li> </ul>                                                                                                    |  |  |
| Zero      | <ul> <li>causes the sequence to perform a Zero calibration when both the Calibrate and Enabled boxes are also .</li> <li>causes a Zero check when the Enabled box is also and the Calibrate box is unchecked ().</li> <li>disables Zero calibration and check</li> </ul>                                          |  |  |
| Low       | <ul> <li>causes the sequence to perform a Low Span calibration when both the Calibrate and Enabled boxes are also </li> <li>causes a Low Span check when the Enabled box is also </li> <li>and the Calibrate box is unchecked (</li> <li>disables Low Span calibration and check</li> </ul>                       |  |  |
| High      | <ul> <li>causes the sequence to perform a High Span concentration calibration when both the Calibrate and Enabled boxes are also </li> <li>causes a High Span check when the Enabled box is also </li> <li>and the Calibrate box is unchecked (</li> <li>disables the High Span calibration and check.</li> </ul> |  |  |

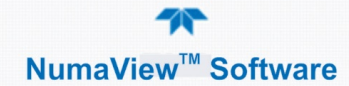

Table 3-2 shows how the selection boxes would be enabled/disabled for calibration checks and calibrations.

| MODE           | ACTION    | STATE        |           |              |              |              |
|----------------|-----------|--------------|-----------|--------------|--------------|--------------|
| _              |           | Enabled      | Calibrate | Zero         | Low          | High         |
| Zoro           | Check     |              |           |              |              |              |
| Zero           | Calibrate |              |           |              |              |              |
| Low            | Check     |              |           |              |              |              |
|                | Calibrate |              |           |              |              |              |
| High           | Check     |              |           |              |              |              |
|                | Calibrate |              |           |              |              | $\checkmark$ |
| Zana Law Llink | Check     |              |           | $\checkmark$ | $\checkmark$ | $\checkmark$ |
|                | Calibrate | $\checkmark$ |           | $\checkmark$ |              | $\checkmark$ |

#### Table 3-2. Auto Cal Setup Combinations

For each sequence, there are four parameters that control operational details: Date, Time (both in the Start field), Interval, and Duration, as presented in Table 3-3.

| ATTRIBUTE                                                                                                    | ACTION                                                                                                    |  |  |
|----------------------------------------------------------------------------------------------------|----------------------------------------------------------------------------------------------------|--|--|
| StartWhen the Enabled box is "on" ✓, the Sequence (identified<br>number) begins on the date and time shown in the configu<br>field. (Click the field for the pop-up window and toggle betw<br>Time (Hour/Minutes) and the Date (Year/Month/Day) attributes<br>as needed). |                                                                                                    |  |  |
| Interval                                                                                                    | Number of minutes to skip between each Sequence execution. (Click the field to input the number of minutes in the pop-up window). |  |  |
| Duration                                                                                                    | Number of minutes that each Sequence execution is to run. (Click the field to input the number of minutes in the pop-up window).  |  |  |

| Important | IMPACT ON READINGS OR DATA                                                                                                    |  |  |  |
|-----------|----------------------------------------------------------------------------------------------------|--|--|--|
|           | <ul> <li>The programmed STARTING_TIME must be a minimum<br/>of 5 minutes later than the real time clock. (Set real time<br/>clock through the Setup&gt;Instrument menu).</li> </ul>                                                    |  |  |  |
|           | • Avoid setting two or more sequences at the same time of the day.                                                                                                    |  |  |  |
|           | <ul> <li>Any new sequence that is initiated from a timer, from the<br/>COM ports, or from the contact closure inputs will<br/>override any sequence that is in progress.</li> </ul>                                                    |  |  |  |
|           | • Although it is permissible to run calibrations with the<br>Internal Zero Span (IZS) valve option, it is recommended<br>that calibrations be performed using external sources of<br>Zero Air and Span Gas traceable to EPA standards. |  |  |  |

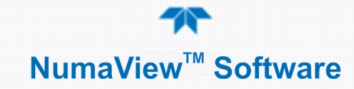

## 3.5. UTILITIES

The Utilities menu opens to the Datalog View, the Alerts Log, the USB Utilities, and the Diagnostics submenus.

## 3.5.1. DATALOG VIEW

The Datalog View tab displays a list of data logs that are configured in the Setup>Data Logging menu. From this list a log can be selected and filters applied to view the desired data. Refer to Section 3.6.1 for details of Data Logging.

### 3.5.2. ALERTS LOG

The Alerts Log (Figure 3-12 shows an example) displays a history of alerts that are triggered by factory-defined and user-defined Events, such as warnings and alarms. See Section 3.3 for details about the Alerts page and Section 3.6.2 for Events.

|                                              | Alerts Log                                        | <b>→</b>      | <b>\$</b>            | i                    | 7:11:39 PM |
|----------------------------------------------|---------------------------------------------------|---------------|----------------------|----------------------|------------|
| Datalog View                                 | 3277 Logged Alerts                                |               |                      |                      |            |
| Alerts Log                                   | 6/22/2015 - 7:11 PM<br>Trigger: Sample Flow value | OUTSIDE SAMPL | E FLO                | WWARN<br>[500-999.5] | - ACK      |
| USB Utilities                                | 6/22/2015 - 7:11 PM<br>Trigger: Sample Flow value | Outside spec  | E FLO                | WWARN<br>[500-999.5] | - ACK      |
| Diagnostics >                                | 6/22/2015 - 7:11 PM<br>Trigger: Sample Flow value | Outside spec  | E FLO<br>ified range | WWARN<br>[500-999.5] | - ACK      |
|                                              | 6/22/2015 - 7:11 PM<br>Trigger: Sample Flow value | Outside spec  | E FLO                | WWARN                | - ACK      |
|                                              | 6/22/2015 - 7:11 PM<br>Trigger: Sample Flow value | OUTSIDE SPECT | E FLO                | WWARN                | - ACK      |
|                                              | 6/22/2015 - 7:11 PM                               | SAMPL         | E FLO\               | WWARN                | - ACK      |
|                                              |                                                   |               |                      |                      | Refresh    |
| <b>↑                                    </b> | > Home > Utilities                                |               | Mode:                | SAMPLE               |            |

Figure 3-12. Alerts Log

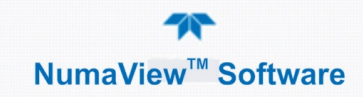

## 3.5.3. USB UTILITIES

The USB Utilities page serves multiple purposes using a flash drive connected to the instrument's front panel USB port. The USB Utilities menu accommodates:

- updating firmware (Section 3.5.3.1).
- copying a configuration from one instrument to other same-model instruments (Section 3.5.3.2).
- downloading Data Acquisition System (DAS) data from the instrument to a flash drive (Section 3.5.3.3).
- downloading a report on the instrument's basic operation functionality (Section 3.5.3.4).

|               | General USB Utilities 🚽 🏠 🥇 11:48:29 AM     |  |  |  |  |  |
|---------------|---------------------------------------------|--|--|--|--|--|
| General       | Update Check Install                        |  |  |  |  |  |
| DAS Download  | Firmware                                    |  |  |  |  |  |
| Report        | Upload Configuration to                     |  |  |  |  |  |
|               | Download Configuration                      |  |  |  |  |  |
|               | from Instrument                             |  |  |  |  |  |
|               |                                             |  |  |  |  |  |
|               | Status: Insert USB drive Cancel             |  |  |  |  |  |
| <b>A &lt;</b> | > Utilities > USB Utilities Mode: SAMPLE    |  |  |  |  |  |
|               | DAS Download → 🌼 🥇 2:12:20 PM               |  |  |  |  |  |
| General       |                                             |  |  |  |  |  |
| DAS Download  | Since Last Download                         |  |  |  |  |  |
| Report        |                                             |  |  |  |  |  |
|               | 05/11/2018 11:53:10 AM                      |  |  |  |  |  |
|               | O Between 05/11/2018 11:53:10 AM Start Time |  |  |  |  |  |
|               | 06/11/2018 11:53:10 AM End Time             |  |  |  |  |  |
|               | Status: Insert USB drive Download Cancel    |  |  |  |  |  |
| <b>↑ &lt;</b> | > Utilities > USB Utilities Mode: STANDBY   |  |  |  |  |  |
|               | Report Generation - 🔿 🔅 🥇 12:28:18 PM       |  |  |  |  |  |
| General       |                                             |  |  |  |  |  |
| DAS Download  |                                             |  |  |  |  |  |
| Report        | Report Configuration File default_cfg       |  |  |  |  |  |
|               |                                             |  |  |  |  |  |
|               |                                             |  |  |  |  |  |
|               |                                             |  |  |  |  |  |
|               | Status: Insert USB drive Download Cancel    |  |  |  |  |  |
|               |                                             |  |  |  |  |  |
|               | > Utilities > USB Utilities Mode: SAMPLE    |  |  |  |  |  |

Figure 3-13. USB Utilities Pages

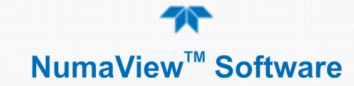

#### 3.5.3.1. UPDATING FIRMWARE

An automatic weekly check for updates can be enabled in the Setup>Vars>Periodically Check for Updates menu, and/or a check for updates can be prompted at any time in the Setup>Instrument>Remote Update page. Downloading updates can be performed either <u>remotely</u> or <u>manually</u>.

#### **Remote Updates**

The instrument must be connected to a network that is connected to the Internet. In the Setup>Instrument menu, select the Remote Update menu and press the Check for Updates button. If an update is available, the Update button will be enabled.

|                    | Remote Update Scr 🚽 🔅 🦸 4:21:15 PM                   |  |  |  |
|--------------------|------------------------------------------------------|--|--|--|
| Product Info       | Press the button labeled 'Check for Updates' to find |  |  |  |
| System Info        |                                                      |  |  |  |
| Network Settings   | Check for Updates                                    |  |  |  |
| Display Settings   |                                                      |  |  |  |
| Date/Time Settings | Status: Idle                                         |  |  |  |
| Remote Update      |                                                      |  |  |  |
|                    | Update                                               |  |  |  |
| 📩 🔶                | e > Setup > Instrument Mode: STANDBY                 |  |  |  |

Figure 3-14. Remote Update Page

#### Manual Reload/Update Procedures

To reload or update firmware, first contact Technical Support to obtain the applicable file(s): api-techsupport@teledyne.com / 800-324-5190.

- 1. Follow Technical Support's instructions for copying the firmware files to a flash drive.
- 2. Go to the Utilities>USB Utilities>General menu.

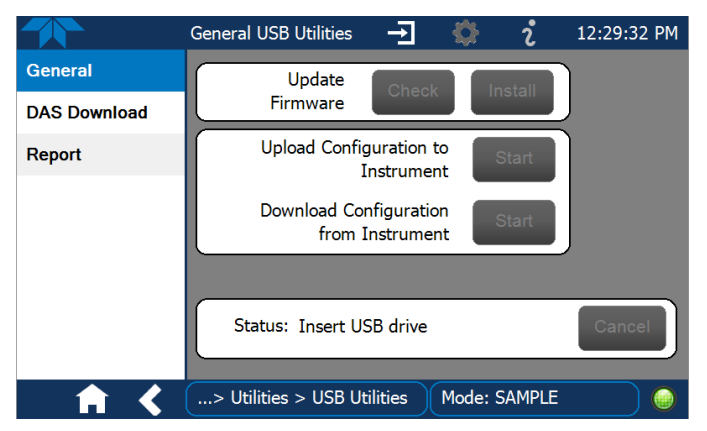

Figure 3-15. Manual Update Page (and other utilities)

- 3. Insert a flash drive into a front panel USB port and wait for the Status field to indicate that the drive has been detected.
- 4. In the Update Firmware field, press the Check button for the instrument to determine whether the firmware on the flash drive is more recent than what is currently installed. Once it's been determined that the firmware

is new, the Install button will be enabled; if the firmware version on the flash drive is the same as or older than the current firmware of the instrument, the Install button will not be enabled.

- 5. Press the Install button, and note the messages in the Status field at the bottom of the page. Use the Cancel button if necessary.
- 6. When complete, as indicated in the Status field, press the Done button, which replaces the Cancel button, and remove the flash drive.
- 7. Power off and restart the instrument to complete the new firmware installation.

#### 3.5.3.2. TRANSFERRING CONFIGURATION TO OTHER INSTRUMENTS

Once an instrument is configured, the same configuration can be copied to other instruments of the same Model. This encompasses essentially anything the user can configure and does not apply to instrument-specific settings such as those that are configured at the factory for calibration.

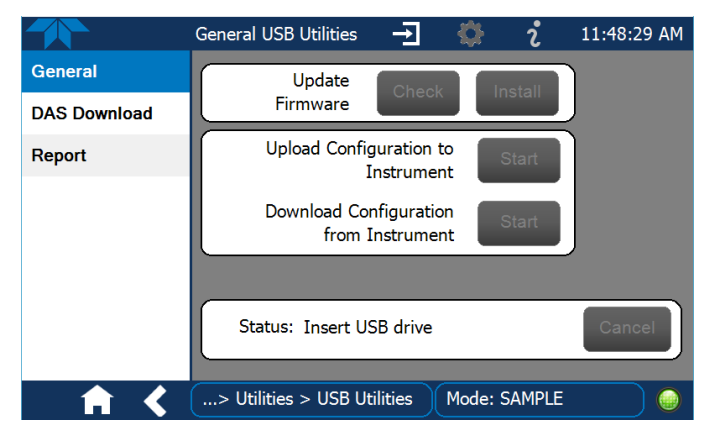

Figure 3-16. Configuration Transfer

- 1. In the source instrument, go to the Home>Utilities>USB Utilities>General page.
- 2. Insert a flash drive into either of the two front panel USB ports.
- 3. When the Status field indicates that the USB drive has been detected, press the "Download Configuration from Instrument" Start button.
- 4. When the Status field indicates that the download is complete, remove the flash drive.
- 5. In the target instrument, go to the Home>Utilities>USB Utilities>General page.
- 6. Insert a flash drive into either of the two front panel USB ports.
- 7. When the Status field indicates that the USB drive has been detected, press the "Upload Configuration to Instrument" Start button.
- 8. When the Status field indicates that the upload is complete, remove the flash drive.

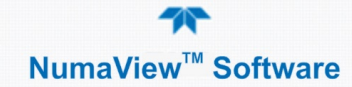

#### 3.5.3.3. DOWNLOADING DAS DATA

From the Utilities>USB Utilities>DAS Download menu data can be downloaded from the instrument to a flash drive, as presented here. (Refer to the instrument's user manual for details about DAS).

1. Insert a flash drive into a front panel USB port and wait for the Status field to indicate that the drive has been detected; available buttons will be enabled.

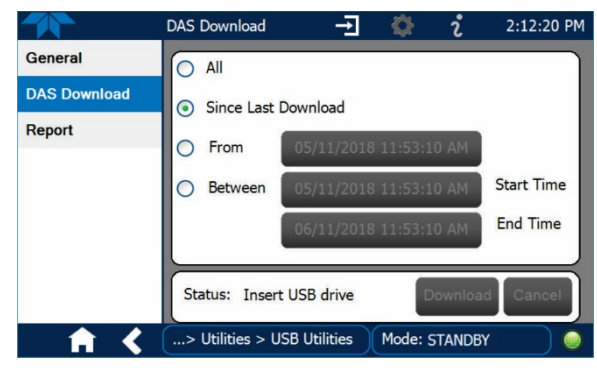

Figure 3-17. DAS Download Page

- 2. Select all or define a period from which to download the collected data.
- 3. Press the Download button, and when complete, as indicated in the Status field, press the Done button (changed from "Cancel") and remove the flash drive.

#### 3 5 3 4 OPERATIONAL HEALTH CHECKS: DOWNLOADING REPORTS

Navigate to the Utilities>USB Utilities>Report menu (Figure 3-18) to download a report on the basic operations of the instrument. The report is generated every 24 hours to a Web services "cloud" where it is available for viewing by Teledyne API technical support personnel. To download the report for your own viewing on a computer or to send to others, insert a flash drive into a front panel USB port and press the Download button, which is enabled when the instrument detects the flash drive.

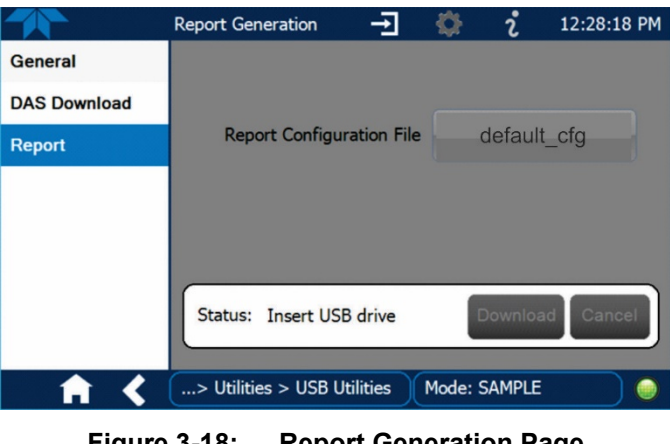

Figure 3-18: **Report Generation Page** 

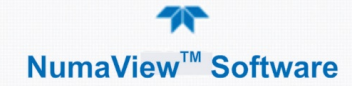

## 3.5.4. **DIAGNOSTICS**

The basic Diagnostics tab provides access to analog and digital inputs and outputs, and to the Flow calibration menu. Other diagnostic tools may be available depending on components and options installed. The interface for each menu item is self-explanatory. Consult the instrument user manual for their applications and uses.

| Analog Inputs   |
|-----------------|
| Analog Outputs  |
| Digital Inputs  |
| Digital Outputs |
| Flow Cal        |
|                 |
|                 |
|                 |

#### 3.5.4.1. ANALOG INPUTS

Described in Table 2-1 in this addendum, consult the instrument user manual for the rear panel Analog In connection details.

#### 3.5.4.2. ANALOG OUTPUTS

See description in Table 2-1 in this addendum and Setup>Analog Outputs also in this addendum (Section 3.6.7); consult the instrument user manual for connection details.

#### 3.5.4.3. DIGITAL INPUTS

See description in Table 2-1 in this addendum, and consult the instrument user manual for the rear panel Control In connector details and Control Input information.

#### 3.5.4.4. DIGITAL OUTPUTS

See description in Table 2-1 in this addendum and Setup>Digital Outputs also in this addendum (Section 3.6.6); consult the instrument user manual for rear panel Status connector details and status signals information.

#### 3.5.4.5. FLOW CAL

Although this is a calibration function, checking and calibrating the flow are chiefly used for diagnostic purposes. Table 2-1 in this addendum provides a description of the Flow Cal function; the instrument user manual provides details.

## 3.6. SETUP

The Setup menu is used to configure the instrument's software features, to gather information on the instrument's performance, and to configure and access data from the Datalogger, the instrument's internal data acquisition system (DAS). Once Setup is complete, the saved configurations can be downloaded to a USB drive and uploaded to other instruments of the same model (Utilities>USB Utilities>General, Section 3.5.3.2).

The context sensitive configuration button is used to customize configurable pages, such as Home and Dashboard, and configurable parameters such as Digital Outputs under the Utilities>Diagnostics menu. When in use or not available, this

button is grayed out . Other parameters are configured through their respective Setup menus.

## 3.6.1. SETUP>DATA LOGGING

The Data Logger is the counterpart to the legacy T-Series Data Acquisition System (DAS); consult the instrument user manual for DAS details). The Data Logger includes a new trigger type called Conditional to track and log parameters that meet user-defined conditions.

Configure the data logger via the Home>Setup>Data Logging menu; press the ADD button to create a new log (Figure 3-19), or select an existing log from the Data Logging list and press the EDIT or DELETE button to make the desired changes (Figure 3-20).

See Sections 3.6.1.1 and 3.6.1.2 for configuration details.

See Section 3.5.3.3 for downloading captured DAS data from the instrument to a flash drive.

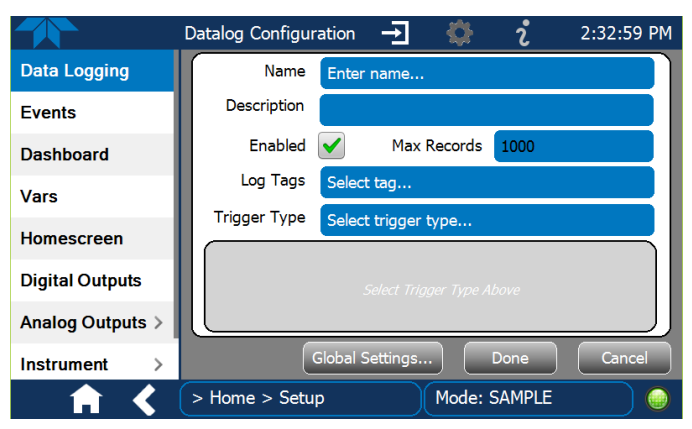

Figure 3-19. Datalog Configuration, New Log Page

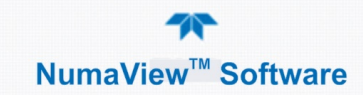

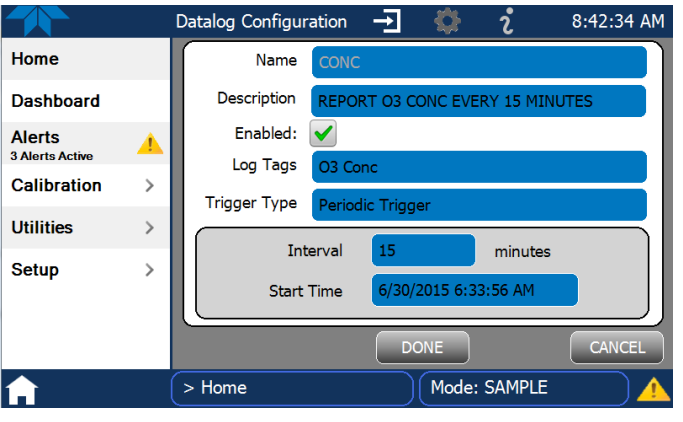

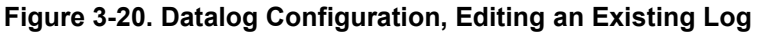

#### Press the Name field and use the keyboard pop-up to label the new log. 2:32:59 PM Datalog Configuration $\rightarrow$ r 0 Press the Description field and use the Data Logging Name Enter name. keyboard pop-up to describe the log. Description Events Press the Max Records field and use Enabled Max Records Dashboard the keypad pop-up to set a maximum. Log Tags ct tag. Vars Trigger Type Select trigger type Leave the Enabled box checked to Homescreen allow data capture of this log, or press **Digital Outputs** to uncheck and suspend data capture. Analog Outputs Press the Log Tag field to select the Instrument parameters to be tracked. Mode: SAMPLE > Home > Setup Press the Trigger Type field to select Press Global Settings to set time format. either Periodic or Conditional. Datalog Global Settings Time Format ● 12 hour ● 24 hour 12 hour When **Periodic** is selected as the Trigger Type, When **Conditional** is selected as the Trigger Type, the field below it is populated with the the field below it is populated with the Trigger Tag Interval and Date/Time windows. and Condition definition windows. Trigger Tag Select tag here Interval minutes Condition Select trigger here 5/30/2015 6:33:56 AM Start Time (Please refer to the section on Configuring Trigger Types for details).

### 3.6.1.1. CREATING A USER-DEFINED DATA LOG

#### Figure 3-21. Datalog Configuration

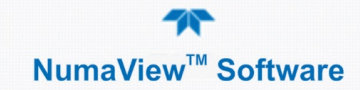

#### 3.6.1.2. CONFIGURING TRIGGER TYPES

Currently, there are two trigger types: Periodic Trigger and Conditional Trigger.

#### Periodic Trigger

The Periodic trigger is a timer-based trigger that is used to log data at a specific time interval. Periodic Trigger requires an interval that is set to number of minutes and a start time that is set to date and time.

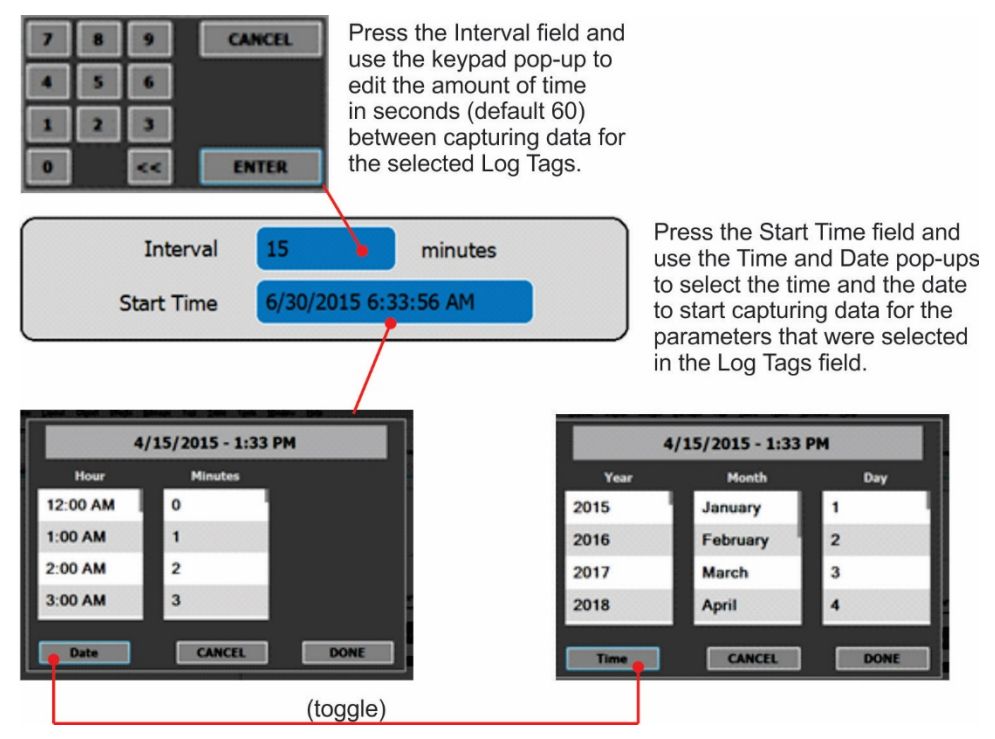

Figure 3-22. Datalog Periodic Trigger Configuration

#### **Conditional Trigger**

Conditional Trigger tracks/records data for user-selected parameters that meet specified conditions.

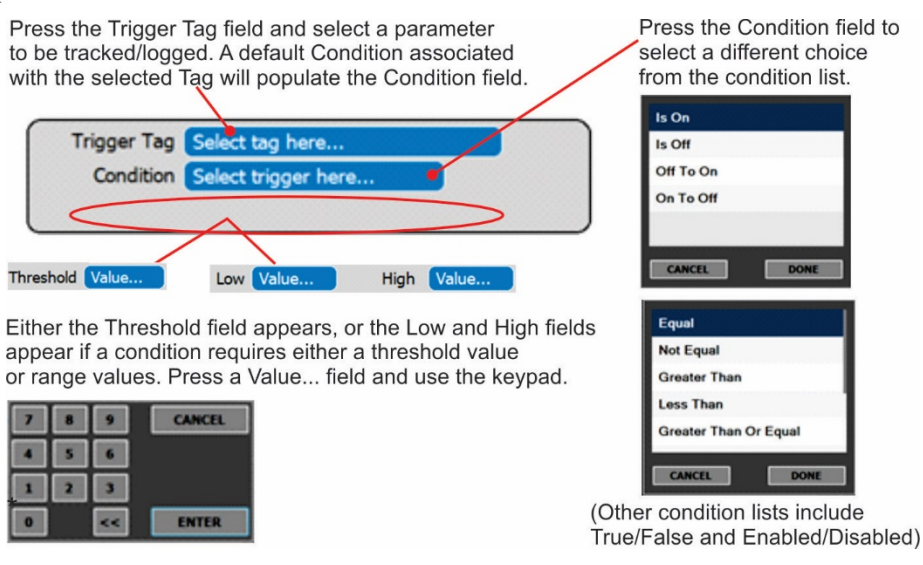

Figure 3-23. Datalog - Conditional Trigger Configuration

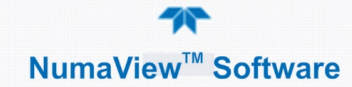

## 3.6.2. EVENTS

Events are occurrences that relate to any operating function, and will trigger Alerts (Section 3.3). Events can provide diagnostic information about the instrument, typically referred to as "Warnings", or they can provide other information on instrument functionality, such as concentration alarms. Some Events are standard and not editable while others are user-configurable; creating and editing user-defined events are depicted next.

|                  | Events Configuration 🔁 🔅 칺 7:20:26 PM |
|------------------|---------------------------------------|
| Data Logging     | Analog Calibration Warning            |
| Events           | Readboard Not Det Warning             |
| Dashboard        | Relayboard I2C Warning                |
| Auto Cal         | System Reset                          |
| Vars             | Front Panel I2C Warning               |
| Homescreen       | O3 ALARM 1 WARN                       |
| Digital Outputs  |                                       |
| Analog Outputs > |                                       |
| <b>↑ く</b>       | > Home > Setup Mode: SAMPLE           |

Figure 3-24. Sample Events List

#### 3.6.2.1. CREATING USER-DEFINED EVENTS

In the Home>Setup>Events menu (Figure 3-24) press ADD to create a new Event. Figure 3-25 depicts configuration of Event components. The check boxes for Enabled, Visible, and Latching are described below, followed by an example illustration (Figure 3-26) of a configured Event.

|                     |                                          |                      | ERTYUIO                   |                                                                                                    |
|---------------------|------------------------------------------|----------------------|---------------------------|----------------------------------------------------------------------------------------------------|
|                     |                                          |                      |                           | CANCEL                                                                                                    |
|                     |                                          | CAPS Z               | X C Y B N M .             | Contra Contra Cont |
| 1                   | Events Configuration 🚽 🔅 🥇               | 1:14:41 PM Press the | e Name field and use t    | he                                                                                                    |
| Data Logging        |                                          | keyboard             | pop-up to name the n      | ew event.                                                                                                    |
| Events              | Name Enter name                          | Bross the            | Description field and     | use the                                                                                                    |
| Deebheerd           | Description                              | keyboard             | pop-up to describe the    | e event.                                                                                                    |
| Dashboard           |                                          | Choose h             | whether to make the ov    | vent enabled                                                                                                    |
| Auto Cal            | Enabled Visible Lat                      | visible, at          | nd/or latching.           | ent enabled,                                                                                                    |
| Vars                | Trigger Tag Select tag                   | Press the            | Trigger Tag field to se   | lect a tag                                                                                                    |
| Homescreen          | Condition Select condition               | from the             | list of parameters for th | ne trigger event.                                                                                                    |
| Digital Outputs     |                                          | >                    |                           |                                                                                                    |
| Analog Outputs >    | DONE                                     | CANCEL               |                           | ASP_CAL_HIGH_SPAN_ACTIVE no description                                                                                                    |
| <b>A</b> <          | > Home > Setup Mode: SAMPLE              |                      |                           | ASF_CAL_ZERO_ACTIVE                                                                                                    |
|                     |                                          |                      |                           | ASF_DIAGNOSTIC_SIGNAL_10                                                                                                    |
| Threshold Value     | Low Value High Value                     | Press the Co         | ondition field to         | ASF_FRONT_PANEL_WARNIN                                                                                                    |
| Either the Thresh   | old field appears, or the Low and High   | select from a        | a list of conditions      | ASF_HESSEN_MANUAL_MODE SELECT                                                                                                    |
| fields appear in th | his area, only when a condition requires |                      |                           | Enable Software Maintennice<br>Mode CANCEL                                                                                                    |
| either a threshold  | value or range values; then a keypad     | Is On                | Equal                     | ASP_MULTIPOINT_CAMURATION_                                                                                                    |
|                     | CANCEL                                   | Off To On            | Greater Than              | (Grav scroll bar indicates additional                                                                                                    |
|                     |                                          | On To Off            | Less Than                 | choices available; drag list to scroll).                                                                                                    |
|                     |                                          |                      | Greater Than Or Equal     |                                                                                                    |
| • 🛛 🗖               | ENTER                                    | CANCEL DONE          | CANCEL DONE               |                                                                                                    |

Figure 3-25. Event Configuration

- Enabled select allows the choice of whether to track and record the Event (uncheck this box to "turn off" or deactivate the Event without deleting it). An Event must be enabled in order to use the Visible and the Latching options.
- Visible allows the choice of whether or not to display the Event in the Alerts page when it is triggered (it will still be recorded and can be viewed in the Utilities>Alerts Log).To use this option, the Event must be enabled.
- Latching I allows the choice of whether or not to keep an Event visible even if the conditions that triggered it were to correct themselves. (Latching requires that the user interact with the Active Alerts screen to manually clear the Alert and internal Event state. Non-latching allows the entry in the Active Alerts screen and the internal Event state to continuously update based on the Event criteria, requiring no user interaction to clear the Alert or Event state).

|                  | Events Configura | tion →                       | 🔅 🕇                           | i            | 2:39:  | 15 PM |
|------------------|------------------|------------------------------|-------------------------------|--------------|--------|-------|
| Data Logging     | Name             |                              |                               | D            |        |       |
| Events           | Description      | STS_WARIN_S                  |                               | ۲            |        |       |
| Dashboard        | Description      | Warning raise<br>temperature | ed when the<br>is out of rang | sample<br>Je |        |       |
| Auto Cal         | Enabled          | Vis Vis                      | sible 🗸                       | Lat          | tching |       |
| Vars             | Trigger Tag      | Sample Temp                  | )                             |              |        |       |
| Homescreen       | Condition        | Out Of Range                 | I                             | 111-6        | 40.5   |       |
| Digital Outputs  | Low              | 10.5                         |                               | High         | 49.5   |       |
| Analog Outputs > |                  | D                            | ONE                           |              | CAN    |       |
| ♠ <              | > Home > Setup   | »                            | Mode: SA                      | MPLE         |        | ) 🔼   |

Figure 3-26. Configured Event Example

#### 3.6.2.2. EDITING OR DELETING EVENTS

Select an Event from the list (Figure 3-24) and press the Edit button to view or edit the details (Figure 3-27). To delete an Event, select the Event from the list and press the Delete button.

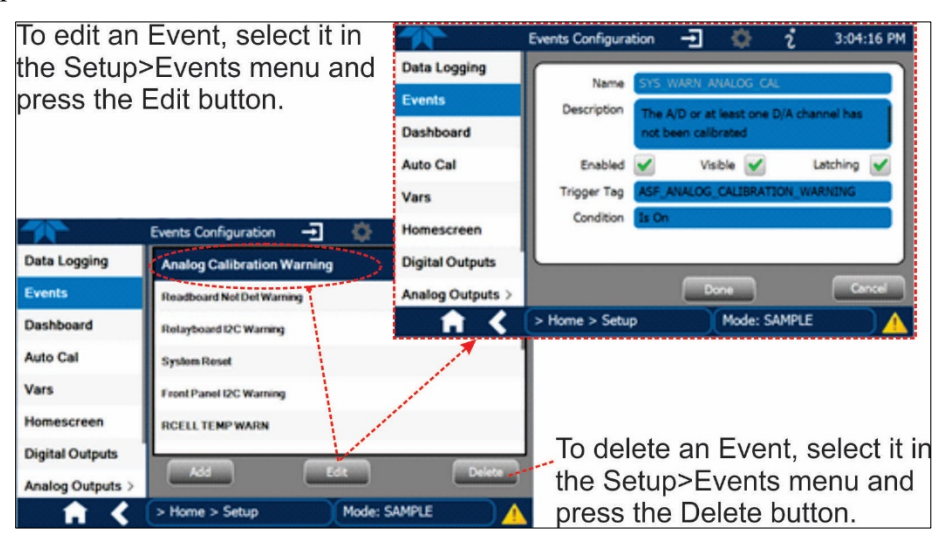

Figure 3-27. Edit or Delete an Event

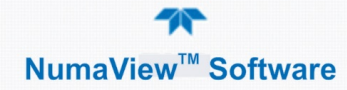

## 3.6.3. SETUP>DASHBOARD

Dashboard description and configuration details are presented in Section 3.2

## 3.6.4. SETUP>VARS (VARIABLES)

Vars are software variables that define operational parameters automatically set by the instrument's firmware, and are user-adjustable through this menu (Figure 3-28). Access the menu to see the list of variables (Table 3-4 lists and describes some of the common Vars); select a variable to view its description; touch the Edit button to change its setting(s).

|                  | VARS Configuration 🚽 🔅                    | i 10:31:52 AM                                     |
|------------------|-------------------------------------------|---------------------------------------------------|
| Events           | Dilution Factor                           | Select VAR then touch<br>Edit to change the value |
| Dashboard        | Dyn Zero Enable                           |                                                   |
| Vars             | Dynamic Span Enable                       |                                                   |
| Homescreen       | False<br>Enable Software Maintenance Mode | Instrument ID                                     |
| Digital Outputs  | False<br>Instrument ID                    |                                                   |
| Analog Outputs > | 1<br>IZS Temp Set<br>50.0 deqC            |                                                   |
| Instrument >     | Latch Warnings<br>ENABLED                 |                                                   |
| Comm >           | Range Mode                                | Edit                                              |
| <b>† &lt;</b>    | > Home > Setup Mode                       | : SAMPLE                                          |

Figure 3-28. VARS Configuration Page

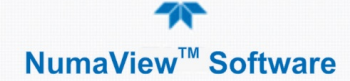

|                                                                                                    | -                                                                                                    |  |  |  |
|----------------------------------------------------------------------------------------------------|----------------------------------------------------------------------------------------------------|--|--|--|
| VARIABLE                                                                                                    | DESCRIPTION                                                                                                    |  |  |  |
| NOTE: This list includes several of the most common Vars; selecting any Var in the NumaView <sup>™</sup> software interface will display its description in the information field to its right. Depending on configuration, some, all, or more of these variables appear in your instrument's Vars menu. |                                                                                                    |  |  |  |
| Conc Precision                                                                                                    | Sets the number of significant digits to the right of the decimal point display of concentration and stability values.                                                                                                    |  |  |  |
| Daylight Savings Enable                                                                                                    | Enable or disable Daylight Savings Time (also see<br>Setup>Instrument>Date/Time Settings).                                                                                                    |  |  |  |
| Dilution Factor                                                                                                    | Used with Dilution Factor Enable option; default is set to a gain of 1.000                                                                                                    |  |  |  |
| Dilution Factor Enable                                                                                                    | Sets the instrument to compensate for diluted sample gas, such as in continuous emission monitoring (CEM) where the quality of gas in a smoke stack is being tested and the sampling method used to remove the gas from the stack dilutes the gas. Once the degree of dilution is known, this feature allows the user to add an appropriate scaling factor to the analyzer's gas concentration calculations so that the undiluted values for measurement range and concentration are shown on the instrument's front panel display and reported via the instrument's various outputs. |  |  |  |
|                                                                                                    | <ol> <li>Set the appropriate units of measure (Setup&gt;Vars&gt;User Units).</li> <li>Select the reporting range mode (Setup&gt;Vars&gt;Range Mode).</li> <li>Set the reporting range upper limit (Setup&gt;Analog Output). Ensure that the upper span limit entered for the reporting range is the maximum expected concentration. Do this for each gas if more than one gas.</li> </ol>                                                                                                    |  |  |  |
|                                                                                                    | <ol> <li>Set the dilution factor (Setup&gt;Vars&gt;Dilution Factor). Example setting: a value of 20 means 20 parts diluent and 1 part sample gas.</li> <li>Calibrate the analyzer; ensure that the calibration span gas is either supplied through the same dilution system as the sample gas or has an appropriately lower actual concentration.</li> </ol>                                                                                                    |  |  |  |
| Dyn Zero Enable                                                                                                    | Dynamic zero automatically adjusts offset and slope of the gas response<br>when performing a zero point calibration during an AutoCal.                                                                                                    |  |  |  |
| Dynamic Span Enable                                                                                                    | Dynamic span automatically adjusts the offsets and slopes of the gas response when performing a span point calibration during an AutoCal.                                                                                                    |  |  |  |
| Enable Software<br>Maintenance Mode                                                                                                    | Set instrument to continue sampling, while ignoring calibration, diagnostic,<br>and reset instrument commands. This feature is of particular use for<br>instruments connected to Multidrop or Hessen protocol networks.                                                                                                    |  |  |  |
| Instrument ID                                                                                                    | Set unique identifier number for the instrument when it is connected with<br>other instruments in multidrop configuration or on the same Ethernet<br>LAN, or when applying MODBUS or Hessen protocols.<br>(Setup>Vars>Instrument ID)                                                                                                    |  |  |  |
| Max Concentration<br>Range                                                                                                    | Set the highest concentration expected, as this is used by the CPU to adjust Preamp physical ranges.                                                                                                    |  |  |  |
| Measure Mode                                                                                                    | Selects the gas measurement mode in which the instrument is to operate.                                                                                                    |  |  |  |
| Range Mode                                                                                                    | Controls range mode, single (SNGL) or dual (DUAL). (When set to DUAL, ensure that Max Concentration Range has been set).                                                                                                    |  |  |  |
| System Hours                                                                                                    | Total system runtime hours                                                                                                    |  |  |  |
| TPC Enable                                                                                                    | Enables or disables the Temperature and Pressure Compensation (TPC) feature. (Refer to the respective operation manual for information on TPC).                                                                                                    |  |  |  |
| User Units                                                                                                    | Change the concentration units of measure.                                                                                                    |  |  |  |

#### Table 3-4. Common Variables with Descriptions

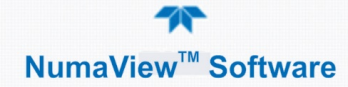

### 3.6.5. SETUP>HOMESCREEN

Homescreen description and configuration details are presented in Section 3.1.

### 3.6.6. SETUP>DIGITAL OUTPUTS

One of the new features of the new NumaView<sup>™</sup> software interface is userconfigurable Digital Outputs (formerly called Status Outputs). The mapping of the function of each Digital Output can be specified by the user, and the Output can be mapped to a wide variety of "Signals" present in the instrument (. In addition, users can create their own custom "Signals" using Events (Section 3.6.2).

To map Digital Outputs to Signals, select a pin in the Outputs list, then make a selection from the Signals list and press the Map button; if needed, change the polarity by pressing the Polarity button. Save any changes by pressing the Apply button or discard the changes by instead pressing the Home button (a pop-up provides a warning that the changes will be lost, and will prompt for confirmation to apply changes or not).

|                  | Digital Outputs                | -∃ 🌣 i                                              | 12:17:29 PM                      |
|------------------|--------------------------------|-----------------------------------------------------|----------------------------------|
| Data Logging     | Outputs                        | Signals                                             | 5                                |
| Events           | Digital Output 1<br>Not Mapped | ACAL1_SEQ_ACTIVE<br>Denotes whether the autocal     | sequence#1 is curre              |
| Dashboard        | Digital Output 2<br>Not Mapped | ACAL2_SEQ_ACTIVE<br>Denotes whether the autocal     | sequence #2 is curre             |
| Auto Cal         | Digital Output 3<br>Not Mapped | ACAL3_SEQ_ACTIVE<br>Denotes whether the autocal     | sequence#3 is curre              |
| Vars             | Digital Output 4<br>Not Mapped | ASF_CAL_HIGH_SPAN<br>Denotes span calibration (high | I_ACTIVE<br>h) is active         |
| Homescreen       | Digital Output 5<br>Not Mapped | ASF_CAL_LOW_SPAN<br>Denotes whether span calibra    | _ACTIVE<br>ation (low) is active |
| Digital Outputs  | Digital Output 6               | ASF_CAL_ZERO_ACT                                    | VE<br>tion in poting             |
| Analog Outputs > | Polarity                       | p                                                   | Apply                            |
| <b>A &lt;</b>    | > Home > Setup                 | Mode: SAMPLE                                        |                                  |

Figure 3-29. Digital Outputs Setup

### 3.6.7. SETUP>ANALOG OUTPUTS

Analog Outputs is a new feature that can be configured by mapping the output to a wide variety of "Signals" present in the instrument.

The Setup>Analog Outputs menu provides a choice among four analog outputs and an analog output calibration (Figure 3-30).

Each of the Outputs can be configured by pressing the desired Output, selecting an option from a pop-up list, and choosing or entering a value for each field. Refer to your analyzer's user manual for details on analog outputs.

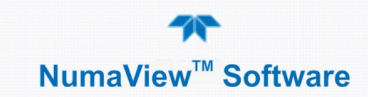

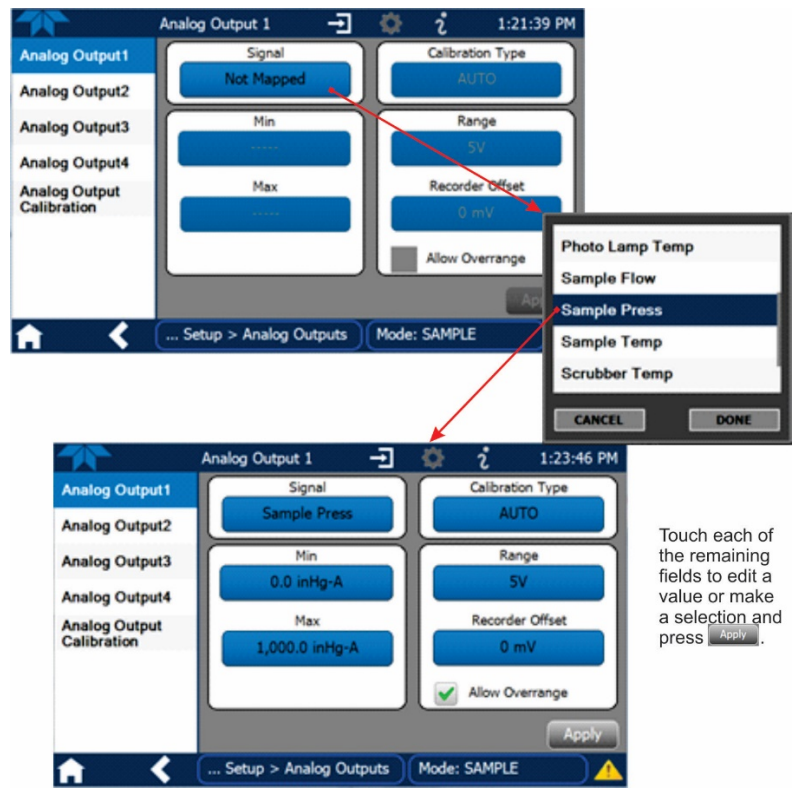

Figure 3-30. Analog Output Configuration Example

Calibrate analog outputs by pressing Analog Output Calibration; for automatic calibration (default), press the Start button.

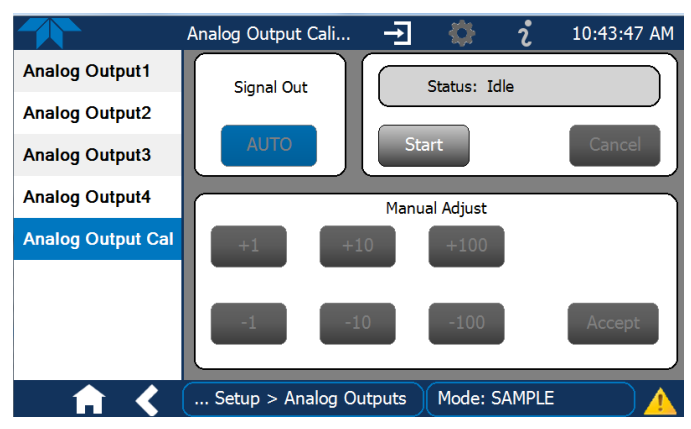

Figure 3-31. Analog Outputs Group Calibration Screen

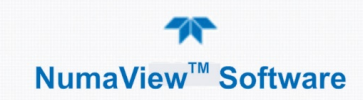

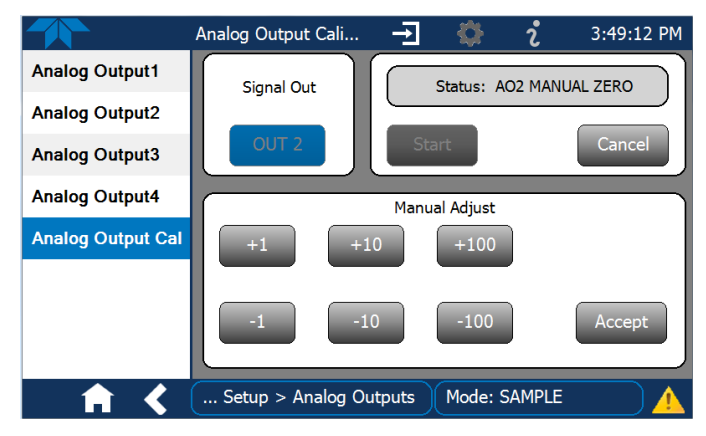

Figure 3-32. Analog Outputs Manual Calibration Screen (AOUT2 Example)

If an Analog Output was assigned Manual Calibration Type, press the AUTO button and select the Output to manually calibrate and adjust values as necessary.

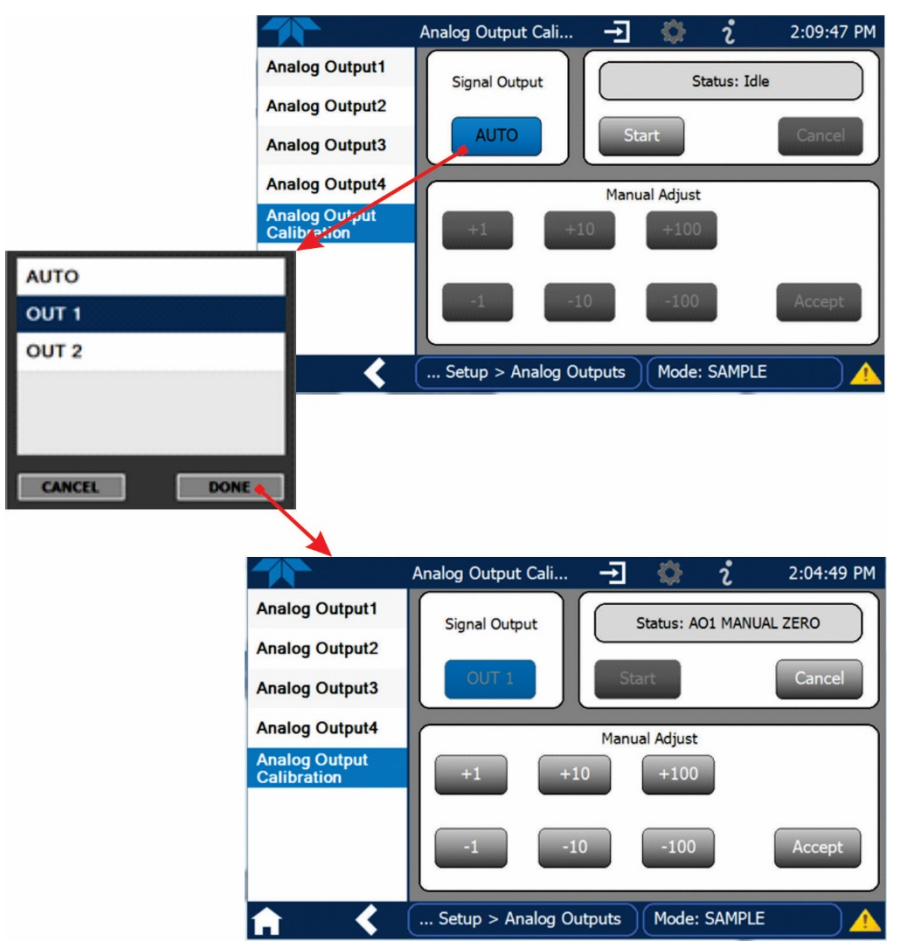

Figure 3-33. Analog Output Manual Calibration Page

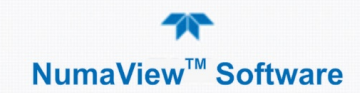

## 3.6.8. SETUP>INSTRUMENT

The Instrument menu provides product information and configurable instrument settings.

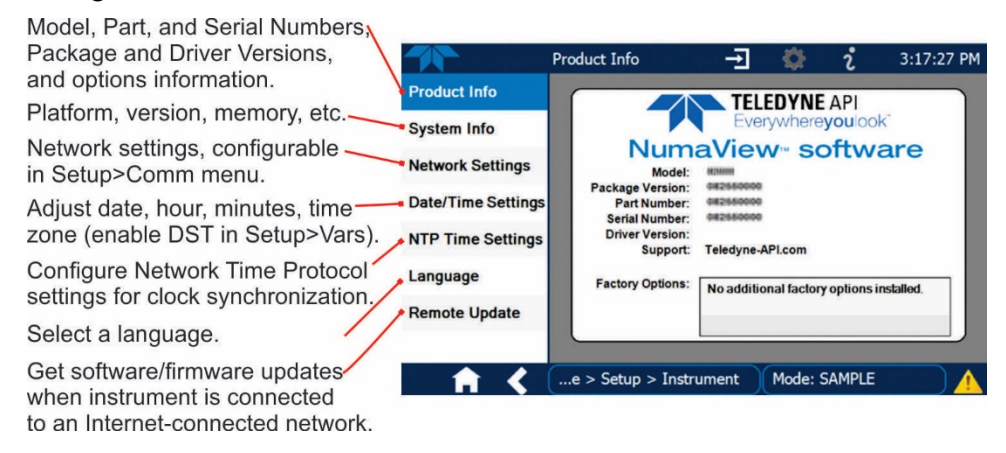

Figure 3-34. Setup>Instrument Menu

#### 3.6.8.1. INSTRUMENT DATE/TIME ADJUSTMENTS

The Date/Time Settings menu allows changes to time zone, hour, minutes after the hour, and date, including auto-adjust for Daylight Savings Time.

Note that if the Time Zone requires change, it must be set first, and the instrument must be restarted before making any other changes, including date or time, to ensure changes are not lost.

#### Important

#### **IMPACT ON TIME ZONE**

If the instrument is restarted without allowing adequate time for a Time Zone change to be accepted, the change will be lost. Verify the change by returning to Home page, then navigating back to the Date/Time Settings; if the selected Time Zone is highlighted, then the change is set for taking effect after the instrument is restarted.

Changes to date and/or time do not require a reboot.

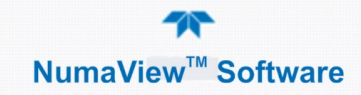

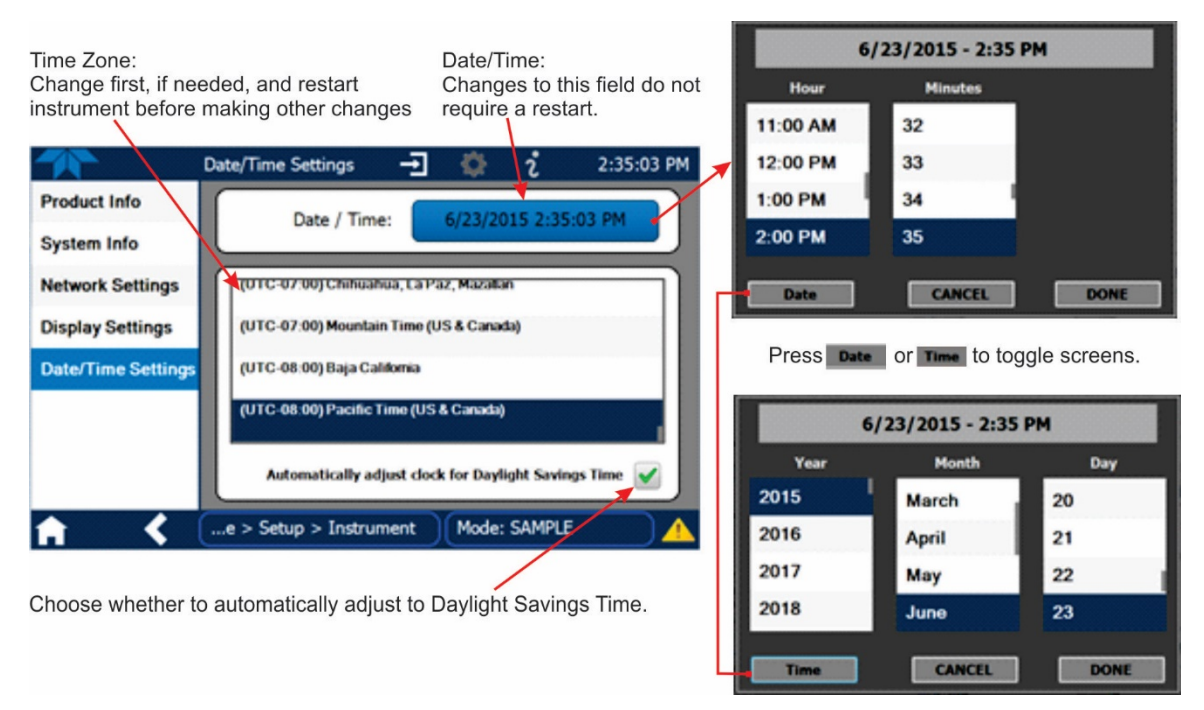

Figure 3-35. Date and Time Configuration Page

#### 3.6.8.2. TOUCHSCREEN CALIBRATION (FOR EARLIER INSTRUMENTS)

These instructions apply only to instruments shipped before January 2017.

Although unlikely, if ever the touchscreen appears unresponsive or responds incorrectly, the screen can be calibrated via the Setup>Instrument>Display Settings menu.

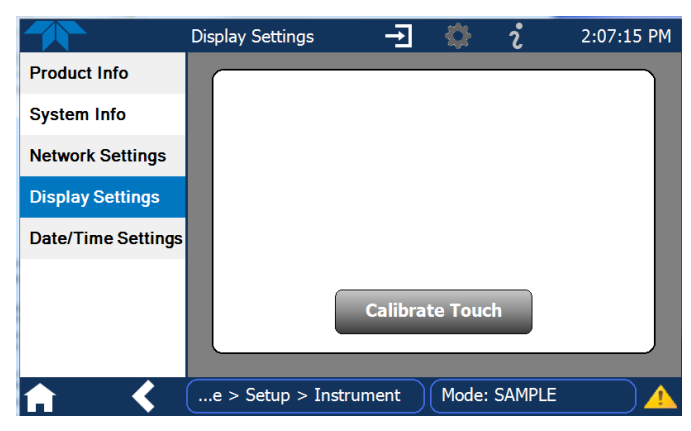

Figure 3-36. Touchscreen Calibration Page

- 1. Connect a mouse to either of the front panel USB ports.
- 2. Navigate with the pointer to Setup>Instrument>Display Settings.
- 3. Click on "Calibrate Touch" and a crosshair appears in the center of the display screen.

Note that a timer function is enabled, allowing only 15 seconds to start the calibration process. If the timer expires, the instrument will exit the calibration screen and return to normal operation.

- 4. Click the very center of the crosshair.
- 5. When a new crosshair appears in the upper left corner of the screen, carefully and accurately click and hold the very center of that crosshair until it finishes shrinking, then release.
- 6. Repeat Step 5 for each of the corners.
- 7. Once the process is completed, a CANCEL and an ACCEPT button appear in the lower left corner: Test the accuracy of the calibration by touching parts of the screen and see that the mouse pointer follows your touches.
- 8. If you press the CANCEL button, the calibration won't be altered. Otherwise, press the ACCEPT button.

If any difficulties persist, contact TAPI Technical Support:

api-techsupport@teledyne.com / 800-324-5190

### 3.6.9. SETUP>COMM (COMMUNICATIONS)

The COMM page is for configuring the communications ports. (The last page on display prior to going to the Setup>COMM menu remains on display until one of the submenus is selected). Refer to the communications sections in your instrument's user manual for configuration details.

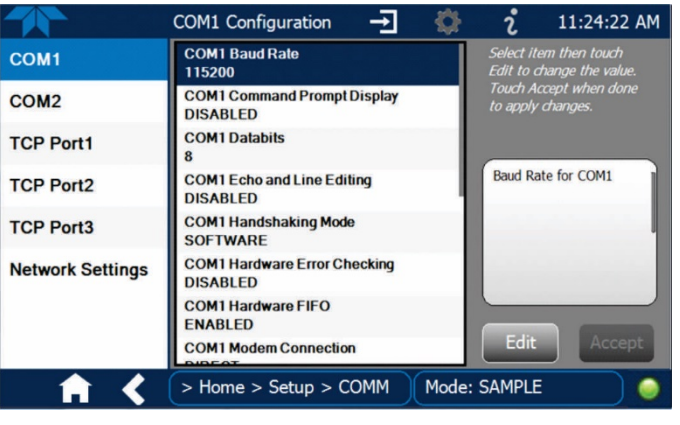

Figure 3-37. Communications Configuration Menus

Note that the choices for COM1 and COM2 protocol appear in a pop-up as shown in Figure 3-38.

|                  |                             |                                      | ТАРІ         |
|------------------|-----------------------------|--------------------------------------|--------------|
|                  | COM1 Configuration 🗕 🐇      | ້ ຳ 1:4                              | HESSEN       |
| COM1             | DIRECT                      | Select item then                     | MODBUS RTU   |
| COM2             | COM1 Modem Init String      | Touch Accept white to apply changes. | mobbos Asoli |
| TCP Port1        | COM1 Multidrop<br>DISABLED  |                                      | CANCEL DONE  |
| TCP Port2        | COM1 Parity<br>NONE         | Protocol for COM                     | 1            |
| TCP Port3        | COM1 Protocol<br>TAPI       | *****                                |              |
| Network Settings | COM1 Quiet Mode<br>DISABLED |                                      |              |
|                  | COM1 RS485<br>DISABLED      |                                      |              |
|                  | COM1 Security<br>DISABLED   | Edit 4                               | Accept       |
| - A <            | > Home > Setup > Comm Mo    | de: SAMPLE                           |              |

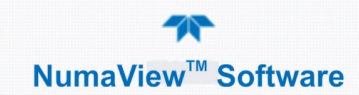

#### Figure 3-38. COM1 and COM2 Protocol Selection

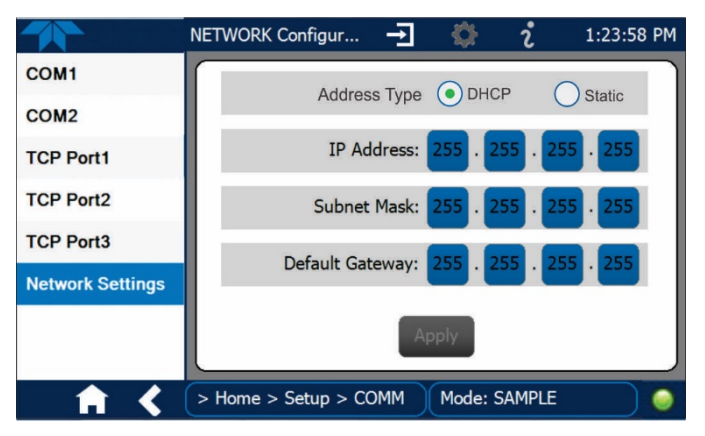

Figure 3-39. Network Configuration Page

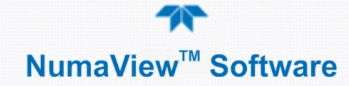

# **4. SOFTWARE/FIRMWARE UPDATES**

It is possible to check for firmware updates, reload current firmware, and to update firmware remotely. These operations are carried out through either the Setup>Instrument>Remote Update menu or through the Utilities>USB Utilities>General menu. Instructions are provided in Section 3.5.3.1. An automatic weekly check for updates can be enabled in the Setup>Vars>Periodically Check for Updates menu.

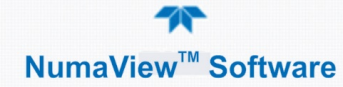

# **5.** QUICK REFERENCE MENU STRUCTURE

This section provides a high-level breakout of the NumaView<sup>TM</sup> software interface menu structure; their descriptions are presented in Table 2-1. Submenus specific to instrument models and their options are not shown here, but are typically included in the respective instrument's user manual.

Home Dashboard Alerts Calibration M-P Multi point calibration Span – Span calibration (requires IZS or Z/S valve option) Zero – Zero calibration (requires IZS or Z/S valve option) Utilities **Datalog View** Alerts Log **USB** Utilities Diagnostics Analog Inputs Analog Outputs **Digital Inputs Digital Outputs** Flow Cal (Other Model-Specific Diagnostics) Setup Data Logging **Events** Dashboard Auto Cal Vars (Table 3-4 describes some of the more common Vars) (Various Model-Specific Configuration Variables) Homescreen **Digital Outputs** Analog Outputs Analog Output (1 thru 4) Analog Output Calibration Instrument Product Info System Info **Network Settings** Date/Time Settings **NTP Time Settings** Language **Remote Update** Comm COM1 COM2 TCP Port1 TCP Port2 TCP Port3 **Network Settings** 

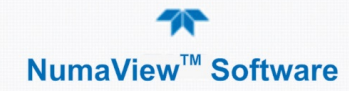

# 6. INTERFACES: MAPPING T-SERIES LEGACY-TO-NUMAVIEW™ SOFTWARE

As first shipped from the factory, the instrument initially boots to the NumaView<sup>™</sup> software interface (see Figure 6-1 and Figure 6-2) and can easily be switched to the T-Series legacy software interface (see Figure 6-3) at any time (see Section 6.1).

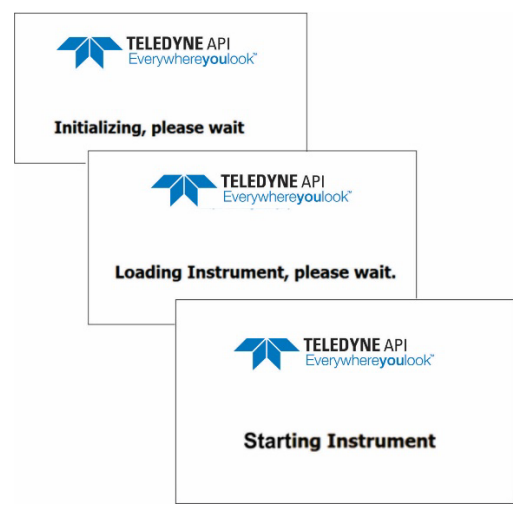

Figure 6-1. NumaView™ Software Status Screens at Startup

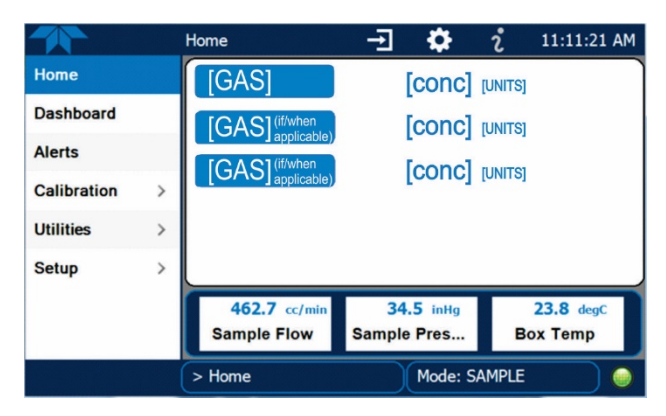

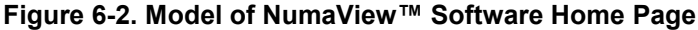

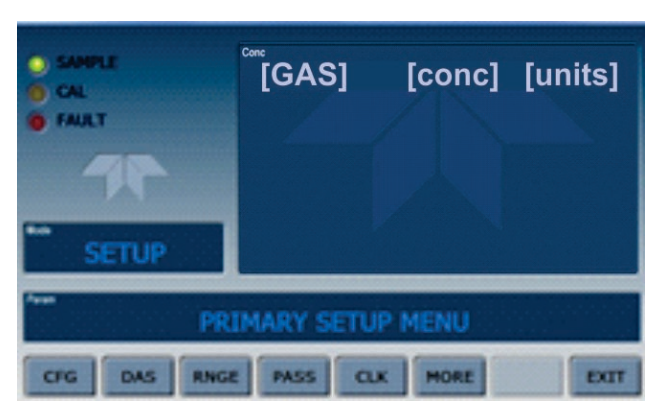

Figure 6-3. Model of Legacy Home Page

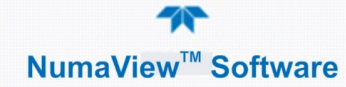

## 6.1. SWITCHING BETWEEN INTERFACES

To switch between interfaces, connect a personal computer standard USB keyboard to a front panel USB port, and power-cycle the instrument while doing one of the following:

- Hold the "n" key during power-on to boot to the NumaView<sup>™</sup> software.
- Hold the "t" key during power-on to boot to the legacy T-Series software.
- Powering on without holding any key boots to the software that was in use prior to last power-off.

## 6.2. DUAL INTERFACE MAP

The following table provides a high-level comparison of the two interfaces.

| Component                       | T-Series Legacy Software Interface                                                                                                    | NumaView™ Software Interface                                                                                                    |
|---------------------------------|----------------------------------------------------------------------------------------------------|----------------------------------------------------------------------------------------------------|
| Home Page,<br>Sample Mode       | SAMPLE<br>CAL<br>FAULT<br>SAMPLE<br>Parm<br>RANGE=500.0 PPB<br><tst tst=""> CAL<br/>SETUP</tst>                                                                                                    | Home     Image: Constraint of the state of the state of t |
| Navigation                      | Press the Setup button SETUP to go the Primary Setup Menu.<br>Press the More button MORE to go to the Secondary Setup Menu.<br>Press the EXIT button EXIT to back out to each preceding screen, one at a time. | Press the sidebar tabs to go to the corresponding menus.<br>Press the Home button, shortcut to the home screen.<br>Or keep the current display active and back out to each preceding menu in the sidebar by pressing the double arrow button.                                                                                                    |
| Fault/Alert<br>Indicator        | Red FAULT LED blinking in upper left area of display<br>and MSG/CLR buttons active                                                                                                    | Caution symbol for Alerts in lower right corner of display                                                                                                    |
| Read<br>Fault/Alert<br>messages | Read each Fault message one at a time: press MSG button                                                                                                    | Read all Alerts in one display: either press Caution symbol (shortcut)                                                                                                    |

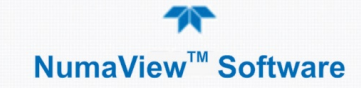

| Component                    | T-Series Legacy Software Interface                                                             | NumaView™ Software Interface                                                                                                    |
|------------------------------|------------------------------------------------------------------------------------------------|----------------------------------------------------------------------------------------------------|
| Clear Fault<br>messages      | Press CLR button serially to clear Faults one at a time.                                       | Either press individual boxes to choose specific<br>Alerts to clear<br>2/18/2015 - 8:27 AM SYSTEM RESET<br>Warning relead when the the system is reset<br>2/18/2015 - 8:27 AM SAMPLE PRESS WARN<br>Trigger: Sample Press value outside specified range [103.4:241.3]<br>2/18/2015 - 8:28 AM O3 ALARM 1 WARN<br>Trigger: O3 Come > 40<br>Select All Clear Selected<br>or press Select All box to choose all Alerts,<br>Select All<br>then press Clear Selected button<br>Clear Selected |
|                              | When all messages are cleared, the Fault LED is no longer lit:                                 | When all Alerts are cleared, the bottom right Caution symbol is replaced by a green LED:                                                                                                    |
| Functional<br>Checks         | View the Test parameters, one at a time, by pressing<br>the TST TST buttons to scroll the list | View many parameters and their values a page at a time, by pressing the Dashboard button.           Dashboard           (See "Anatomy of the NumaView™ Software Interface" for details on selecting parameters to be displayed).                                                                                                    |
| Calibration                  | Press CAL to start calibration.                                                                | Press Calibration , M-P , then Start for multi-point (M-P) calibration (M-P is the default; to access the Span and Zero menus, either the IZS or Z/S option is required).                                                                                                    |
| Sample Mode<br>(Home screen) | SAMPLE<br>CAL<br>FAULT<br>SAMPLE<br>RANGE=500.0 PPB<br><tst tst=""> CAL<br/>SETUP</tst>        | Home Touch Gas for details<br>Dashboard Dashboard O3 30.6 PPB<br>Calibration ><br>Utilities ><br>Setup ><br>468.2 cc/M 27.5 Integ A 58.3 degc<br>Box Temp<br>> Home Mode: SAMPLE •<br>(See "" for details)                                                                                                    |

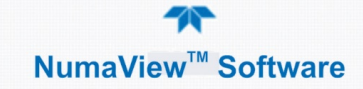

| Component                                                               | T-Series Legacy Software Interface                                                                                                    | NumaView™ Software Interface                                                                                                    |
|-------------------------------------------------------------------------|----------------------------------------------------------------------------------------------------|----------------------------------------------------------------------------------------------------|
| Setup Mode                                                              | Press the Setup button SETUP to go to the Primary<br>Setup menu<br>SAMPLE<br>CAL<br>FAULT<br>FAULT<br>FAULT<br>PRIMARY SETUP MENU<br>CFG DAS INNEE PASS CLK MORE EXIT<br>Press the MORE button MORE to get to the<br>Secondary Setup menu<br>SAMPLE<br>CAL<br>FAULT<br>CAL<br>FAULT<br>SETUP EXIT<br>SECONDARY SETUP MENU<br>COMM VARS DIAG | Press the Setup button Setup > to go to the single Setup menu.<br>The single Setup menu.<br>The single Setup menu.<br>The single Setup menu.<br>The single Setup menu.<br>The single Setup The single Setup Setup Setup Mode: SAMPLE<br>Scroll the Setup menu<br>The single Setup menu<br>Scroll the Setup menu<br>The single Setup menu<br>The singl |
| Analyzer<br>Configuration<br>(model,<br>hardware, and<br>software info) | SETUP CFG                                                                                                    | Setup       Instrument         Product Info       3:12:59 PM         System Info       Image: System Info         System Info       Image: System Info         Date/Time Settings       Image: State State S                                                                                                    |

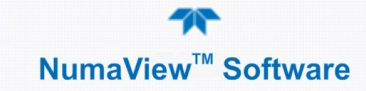

| Component                                                | T-Series Legacy Software Interface                                                      | NumaView™ Software Interface                                                                                                    |
|----------------------------------------------------------|-----------------------------------------------------------------------------------------|----------------------------------------------------------------------------------------------------|
| DAS – internal<br>Data<br>Acquisition<br>System          | SETUP DAS                                                                               | Setup       > Data Logging       (to edit/add DAS         parameters)       Outolog Configuration       2       10:36:27 AM         Pata Logging       Conc       Conc       Conc         Dashboard       Auto Cal       Vars       Auto Cal       Conc       Conc         Vars       ADD       Conc       Conc       Conc       Conc         Vars       ADD       Conc       Conc       Conc       Conc       Conc         Vars       ADD       Conc       Conc |
| RNGE<br>Configure<br>analog output<br>reporting<br>range | SETUP       RNGE         Ram       RANGE CONTROL MENU         MODE       SET       UNIT | Setup       >       Analog Outputs >         Analog Output 1       -       2       11:11:46 AM         Analog Output 1       -       Calibration Type         Analog Output 1       -       Calibration Type         Analog Output 2       Analog Output 3       Analog Output 4         Analog Output 2       Min       Calibration Type         Analog Output 2       Min       Calibration Type         Max       100,000.0 CC/M       SV         Recorder Offset       0 mV         Illow Overrange       Apply         Setup > Analog Outputs       Mode: SAMPLE                                                                                                    |
| PASS<br>Calibration and<br>Setup<br>Passwords            | SETUP     PASS       Pass     PASSWORD ENABLE:OFF       OFF     ENTR                    | Password no longer applies for Setup and Calibration menus.                                                                                                    |

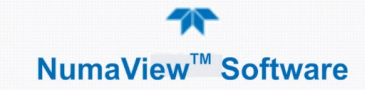

| Component                                                                      | T-Series Legacy Software Interface                                                                                                    | NumaView™ Software Interface                                                                                                    |
|--------------------------------------------------------------------------------|----------------------------------------------------------------------------------------------------|----------------------------------------------------------------------------------------------------|
| CLK<br>Configure<br>clock: time and<br>date                                    | SETUP CLK                                                                                                    | Setup       Vars       Instrument         Product Info       Date/Time Settings       1:16:08 PM         Product Info       Date / Time:       6/18/2015 1:16:08 PM         Network Settings       U(TC) Casablanca       U(TC) Casablanca         Display Settings       U(TC) Coordinated Universal Time       U(TC) Coordinated Universal Time         Date/Time Settings       U(TC) Coordinated Universal Time       U(TC) Coordinated Universal Time         Automatically adjust clack for Daylight Savings Time       Image: Coordinate Classical Classical Clas                                                                                                    |
| COMM<br>Configure<br>external<br>communi-<br>cation                            | SETUP > MORE > COMM                                                                                                    | Setup >> COMM >><br>COM1<br>COM2<br>TCP Port1<br>TCP Port2<br>Network Settings<br>See "" for details.                                                                                                    |
| VARS<br>System<br>configuration<br>variables                                   | SETUP       MORE       VARS         Pare       ENTER PASSWORD:818         8       1       8         ENTR       ENTR       EXIT         ENTR       0) DAS_HOLD_OFF=15.0 Minutes       NEXT         NEXT       JUMP       EDIT       PRINT                                                                                                    | Setup       Vars         VARS Configuration       Image: Configuration         Data Logging       Image: Configuration         Events       Image: Configuration         Dashboard       Conc Precision         Auto Cal       Image: Configuration         Vars       Image: Configuration         Distlion Factor       Image: Configuration         Distlion Factor       Image: Configuration         Distlion Factor       Image: Configuration         Distlial Outputs       Image: Configuration         Digital Outputs       Image: Configuration         Analog Outputs       Image: Configuration         Vertice       Setup         Mode: SAMPLE       Image: Configuration                                                                                                    |
| DIAG<br>System<br>diagnostic<br>features and<br>analog output<br>configuration | SETUP MORE   Para ENTER PASSWORD:818   8 1   8 1   8 1   8 1   8 1   8 1   8 1   8 1   8 1   8 1   8 1   8 1   8 1   8 1   8 1   8 1   8 1   8 1   8 1   8 1   8 1   8 1   8 1   8 1   8 1   8 1   8 1   8 1   8 1   8 1   8 1   8 1   8 1   8 1   8 1   8 1   8 1   8 1   8 1   8 1   8 1   8 1   8 1   8 1   8 1   8 1   8 1   8 1   8 1   8 1   8 1   8 1   8 1   8 1   8 1   8 1   8 1   8 1   8 1 | Utilities       >       Diagnostics         menu appears in the sidebar, while current display remains until a diagnostics parameter is selected).       (Diagnostics menu appears in the sidebar, while current display remains until a diagnostics parameter is selected).         Image: the sidebar of the sidebar of th |